# Benutzerhandbuch

für das Bytello OS

# **Avtek TS 8 Connect**

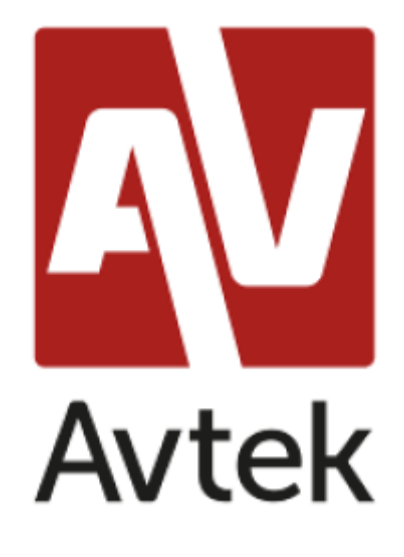

## Inhaltsübersicht

| 1. ein Benutzerkonto           | 2  |
|--------------------------------|----|
| 1.1 Launcher und Widgets       | 3  |
| 2.1.1 Statusleiste:            | 5  |
| 2.1.2 Widget-Bereich:          | 7  |
| 2.1.3 Bereich der Abkürzungen: | 9  |
| 2.2.Systemleiste               |    |
| 2.2.1 Navigationsleiste :      |    |
| 2.2.2 Anwendungszentrum :      |    |
| 2.2.3 Kleine Werkzeuge :       | 15 |
| 3. mehrere Fenster             |    |
| 4 Anträge                      | 24 |
| 4.1 Anmerkung                  | 24 |
| 4.1.1 Stift                    | 24 |
| 4.1.2 Form:                    | 24 |
| 4.1.3 Zeile:                   | 25 |
| 4.1.4 Haftnotizen:             | 25 |
| 4.1.5 Tabelle:                 |    |
| 4.1.6 Mindmap:                 |    |
| 4.1.7 Radiergummi:             |    |
| 4.2 Finder                     |    |
| 4.3 Browser                    |    |
| 4.4 Einstellungen              |    |
| 4.5 Cloud Drive                |    |

# 1. ein Benutzerkonto

Die Nutzer sind oft gezwungen, Zeit mit verschiedenen Vorbereitungen zu verschwenden, ihre Dateien in öffentlichen Bereichen zu suchen und zu prüfen, ob die Daten aufbewahrt oder

gelöscht wurden, bevor sie den Arbeitsplatz verlassen, was ineffizient und umständlich ist.

Bytello Account ist eine Cloud-basierte Lösung, mit der Nutzer ihren Arbeitsbereich individuell gestalten können. Sie ermöglicht es ihnen, sich von jedem Gerät aus anzumelden und so ein sicheres, effizientes und personalisiertes Erlebnis zu schaffen.

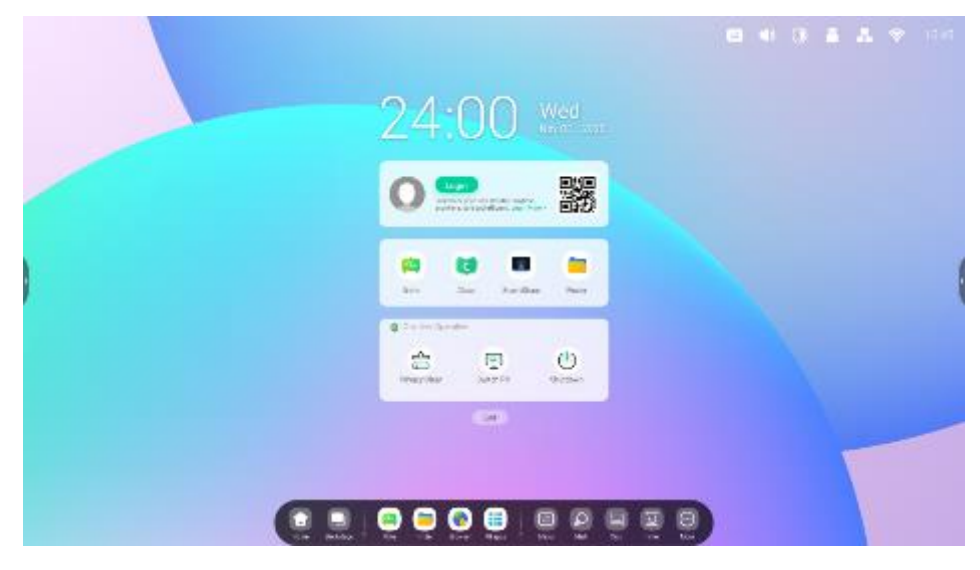

Persönlicher Status:

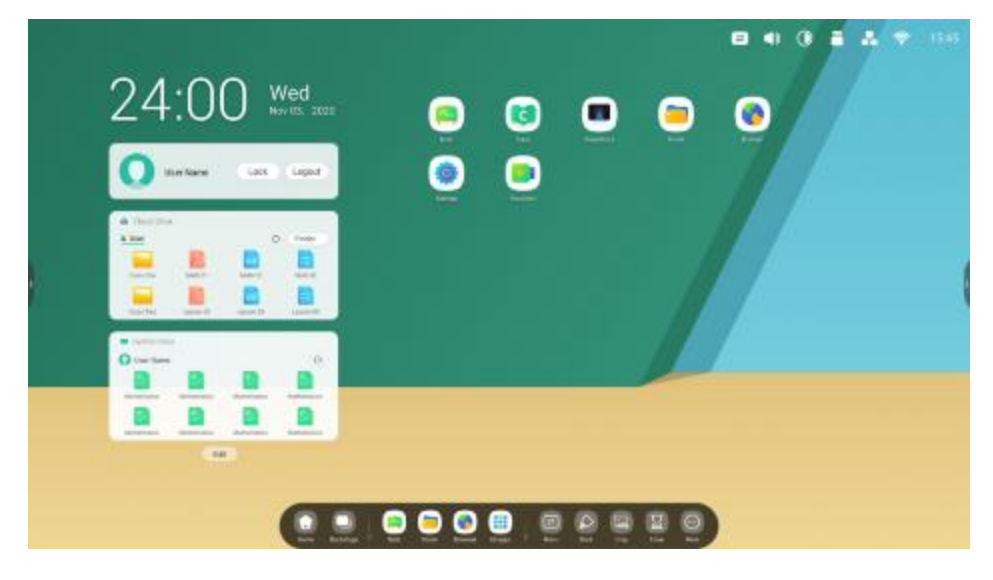

#### 1.1 Startprogramm und Widgets

Damit Lehrer den Unterricht einfach und effizient starten können, hat Launcher einen Lehrer-Widget-Bereich hinzugefügt.

1 Nach dem Einschalten der Stromversorgung wird das Startprogramm im Standardmodus angezeigt:

|                                                                                                    | 🖾 🐠 🕐 🛔 🌲 🌩 1945 |
|----------------------------------------------------------------------------------------------------|------------------|
| 24:00 Wed                                                                                                    |                  |
| O Capito Capito |                  |
| Kala 🖬 🦕                                                                                                    |                  |
| Destrin Converse<br>Car Fin Converse<br>Car Converse<br>Presey Char Sold-IN: Directory                                                                                                    |                  |
| 24                                                                                                    |                  |
|                                                                                                    |                  |

2. benutzerdefinierte Widget-Typen mit Bearbeitungsschaltfläche:

| 24:00                                          |   |  |
|------------------------------------------------|---|--|
| Add Widgets                                    |   |  |
| ● ⊒ Occ3m                                      |   |  |
| 🖨 😻 Felore Georg                               | + |  |
| their and Weight's Transferration to prove the |   |  |
| 0 🖗 three                                      |   |  |
| 0 😨 Oserbay Operation                          | 1 |  |
|                                                |   |  |
|                                                |   |  |
|                                                |   |  |

3. Passen Sie die farbige Tapete an:

|   | គ្នា GW                                                                | 78 C8U                                                |         |   |
|---|------------------------------------------------------------------------|-------------------------------------------------------|---------|---|
|   | Windess & Notwork                                                      | <ul> <li>Wellogan</li> <li>Malazon Postera</li> </ul> |         |   |
|   | ⇒ Ingut 8-0 stpart<br>Insure days 3-annumber<br>Application<br>Solaton | Stills @                                              | Dynamia |   |
| ) | Alizer     Alizer     Alizer     Alizer                                | Welfepe-Logo                                          |         | ( |
|   |                                                                        |                                                       |         |   |
|   |                                                                        |                                                       |         |   |

#### 2.1.1 Statusleiste:

Der obere rechte Bereich ist die obere Statusleiste, die Folgendes enthält:

2.1.1.1 Touch-Menü: Klicken Sie auf das Symbol, um das Touch-Menü zu öffnen, in dem Sie die Eingangsquellen wechseln können.

|      | Commo i setti ngr |  |
|------|-------------------|--|
|      |                   |  |
| - 14 |                   |  |
|      | •0 • •            |  |
|      |                   |  |

*2.1.1.2 Helligkeit und* Ton: Klicken Sie auf das Symbol, um ein Pop-up-Schnellbedienungsfenster zu öffnen, in dem Sie die Einstellungen vornehmen können.

| ति GWB CBU                                                |   |
|-----------------------------------------------------------|---|
| 11:39 Med.                                                |   |
| 0 🜨 🙀                                                     |   |
|                                                           |   |
| in Contractmenter<br>The ID (0)<br>records sounds to date |   |
|                                                           |   |
|                                                           | 9 |

*2.1.1.3 Ethernet : Klicken* Sie auf das Symbol in der oberen rechten Ecke, um die Seite "Einstellungen > Ethernet" zu öffnen.

| , feirge                  |                             | 0.5.5.8        |  |
|---------------------------|-----------------------------|----------------|--|
| Stand Colored<br>Standard | 5 A.M                       |                |  |
| 10 millionadas            | Planet<br>Manual Internet P | •              |  |
| (i) martina               | Anna Chaine Administra      |                |  |
| S States                  | C Actions                   | 1000.000.1     |  |
| V.T. Sector               | 200414-04                   | 10.000         |  |
| A Anticada                | Weigers.                    |                |  |
| 0 72                      | 3477                        | 1121429429     |  |
|                           | Called .                    | Westerne Party |  |

2.1.1.4 Wifi: Wenn Sie ein Wi-Fi-Modul einsetzen, erscheint das Symbol in der oberen rechten Ecke. Wenn Sie darauf klicken, wird die Seite "Einstellungen > Wi-Fi" geöffnet.

| Tellings                           |      | n + 5 x |  |
|------------------------------------|------|---------|--|
| A stream to the set                | ( m+ | Q       |  |
| C. Stand                           | 96.5 | 100 C   |  |
| () section                         |      |         |  |
| S States                           |      |         |  |
| C.T. Second Street Street          |      |         |  |
| <ul> <li>Administration</li> </ul> |      |         |  |
| 0 %                                |      |         |  |
| -                                  |      |         |  |

03:41 AM 2.1.1.5 Uhrzeit: Durch Anklicken wird die Seite "Einstellungen > Datum und Uhrzeit" geöffnet.

| tong<br>Shire University                                                  |                    |                                       | 0.5.5.8 |  |
|---------------------------------------------------------------------------|--------------------|---------------------------------------|---------|--|
| <ul> <li>Statistical</li> <li>Statistical</li> <li>Statistical</li> </ul> | (he 21He a Protect |                                       |         |  |
| (i) nation                                                                | Action Constitutes |                                       |         |  |
| o man.                                                                    | 40.000             | $\sigma_{\rm e} \sim_{0} / g_{\rm D}$ |         |  |
| Store and Store and Store                                                 | Trelen             | (in -) incoverab                      |         |  |
| 8 Antonia                                                                 |                    |                                       |         |  |
| 0 71                                                                      |                    |                                       |         |  |

## 2.1.2 Widget-Bereich:

# Widgets

Custom content types and UI styles by School

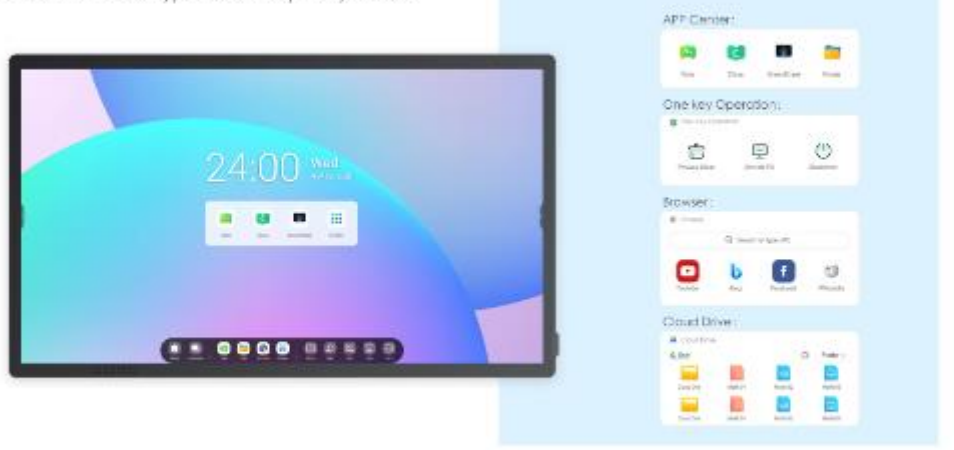

Different types of widgets: shortcut operations, information display

# Personal Account

Custom content types and UI styles by users

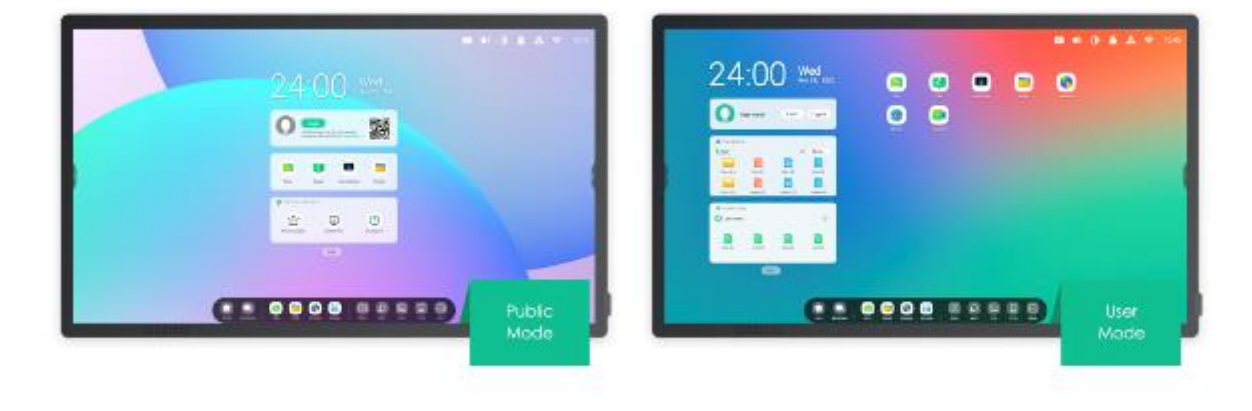

One-click to auto-login your Clouddrive and your Launcher.

#### APP-Center-Widget (nur öffentlicher Modus) :

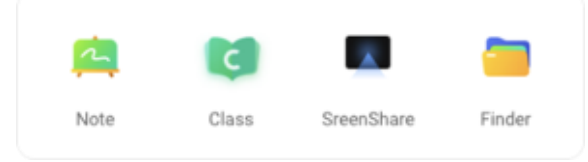

#### Browser-Widget:

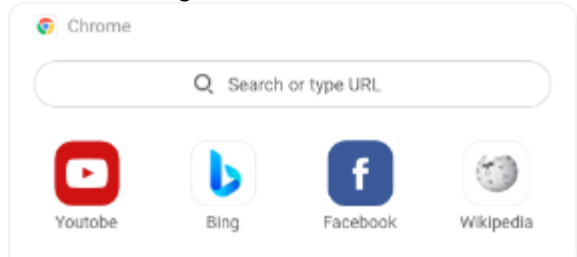

Cloud Drive Widget:

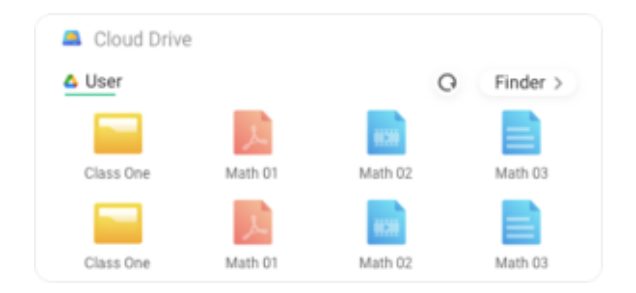

#### 2.1.3 Bereich der Abkürzungen:

Loggen Sie sich in Ihren persönlichen Bereich ein.

2.1.3.1 Anwendungsverknüpfung : Ziehen Sie das Symbol von Alle Anwendungen auf Launcher.

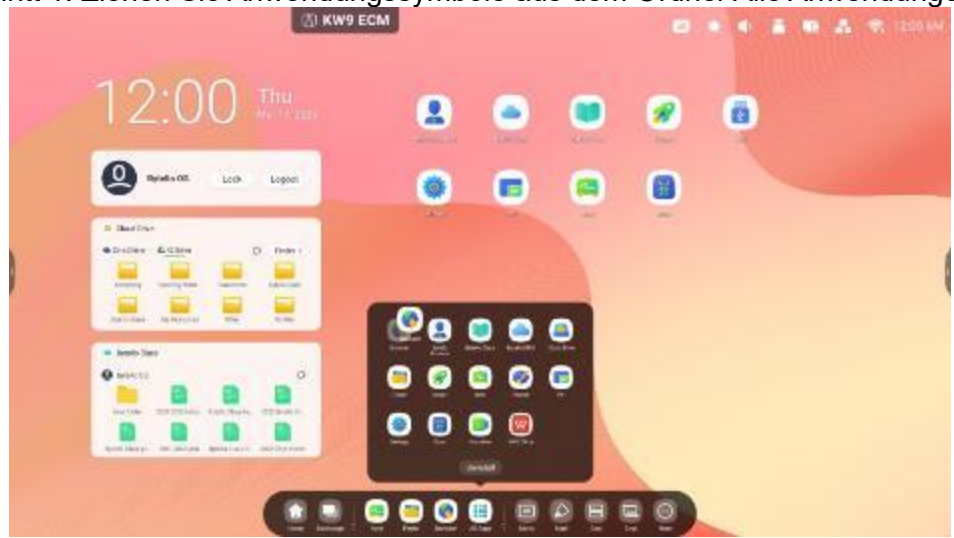

Schritt 1: Ziehen Sie Anwendungssymbole aus dem Ordner Alle Anwendungen.

Schritt 2: Ziehen Sie es in den gewünschten Speicherbereich.

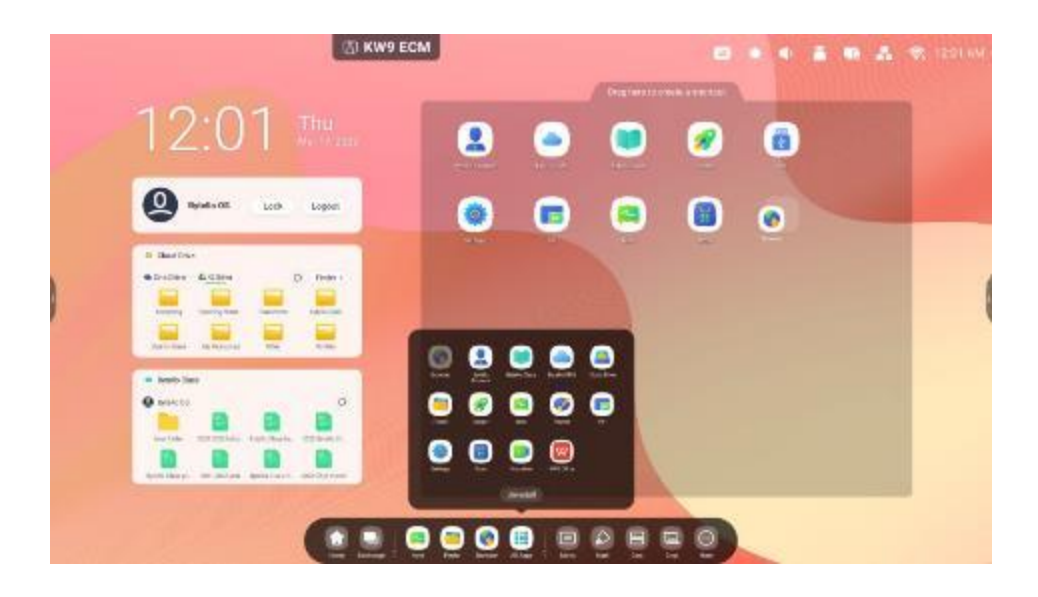

Schritt 3: Erstellen Sie, bevor Sie die Hand vom Bildschirm nehmen.

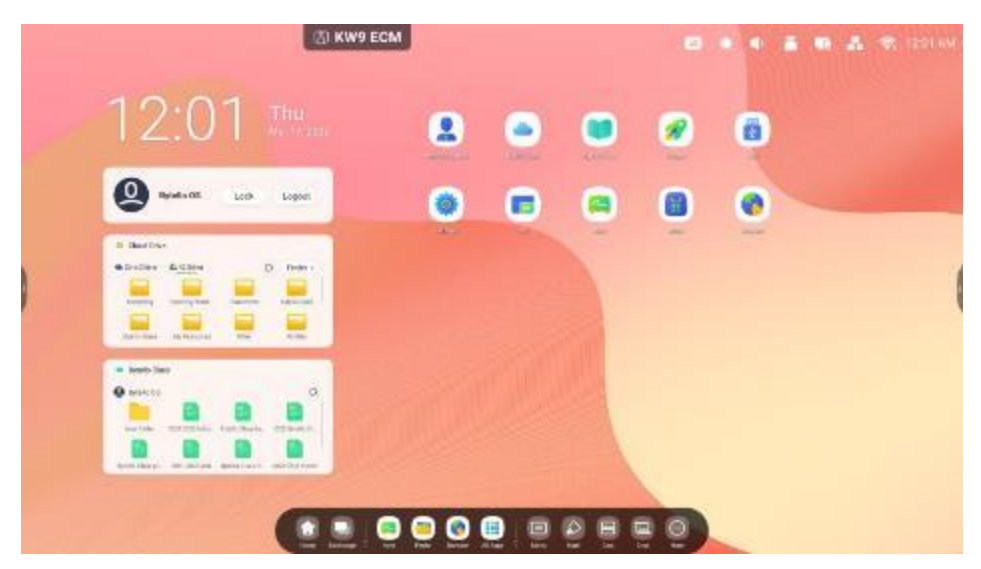

#### 2.1.4.2 Änderung der Position :

Drücken Sie lange und ziehen Sie, um die Position im Launcher zu ändern.

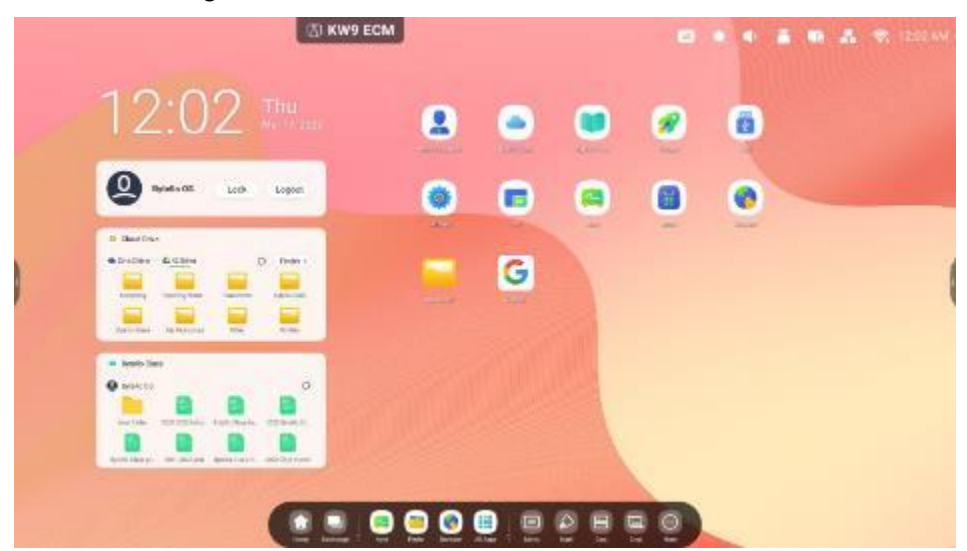

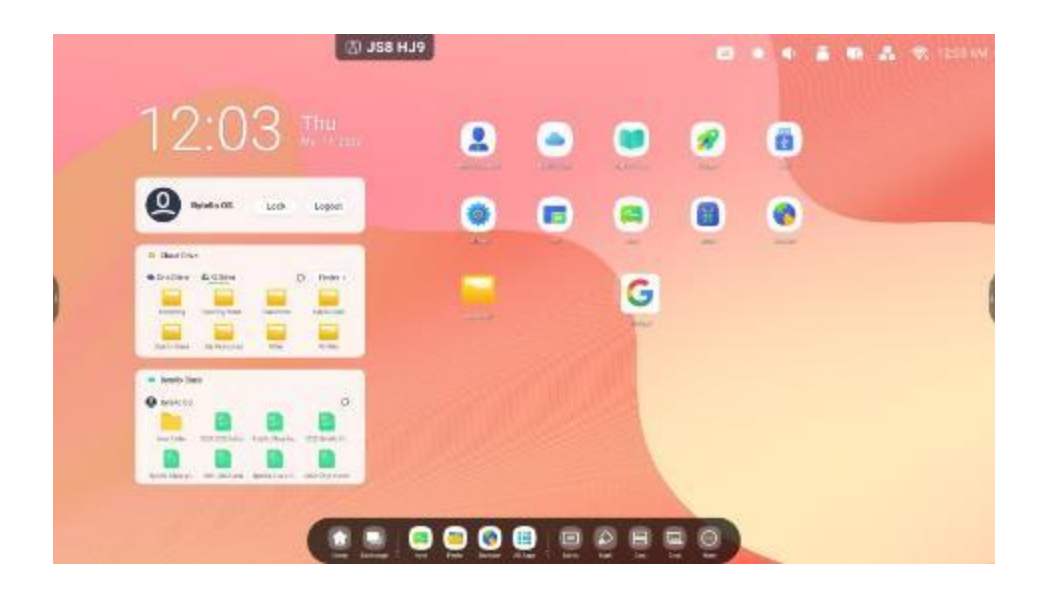

#### 2.2.Systemleiste

Die Systemleiste bietet eine Lösung für die zentrale und effiziente Verwaltung und Umschaltung von Aufgaben sowie für die Verwendung von Tools in verschiedenen Szenarien. Sie umfasst drei Hauptbereiche: Aufgabenmanager, Anwendungsmanager und Werkzeugmanager.

**1. zentrale Steuerung von Eingabequellen, Aufgaben, Anwendungen und Werkzeugen:** Laufende Anwendungen:

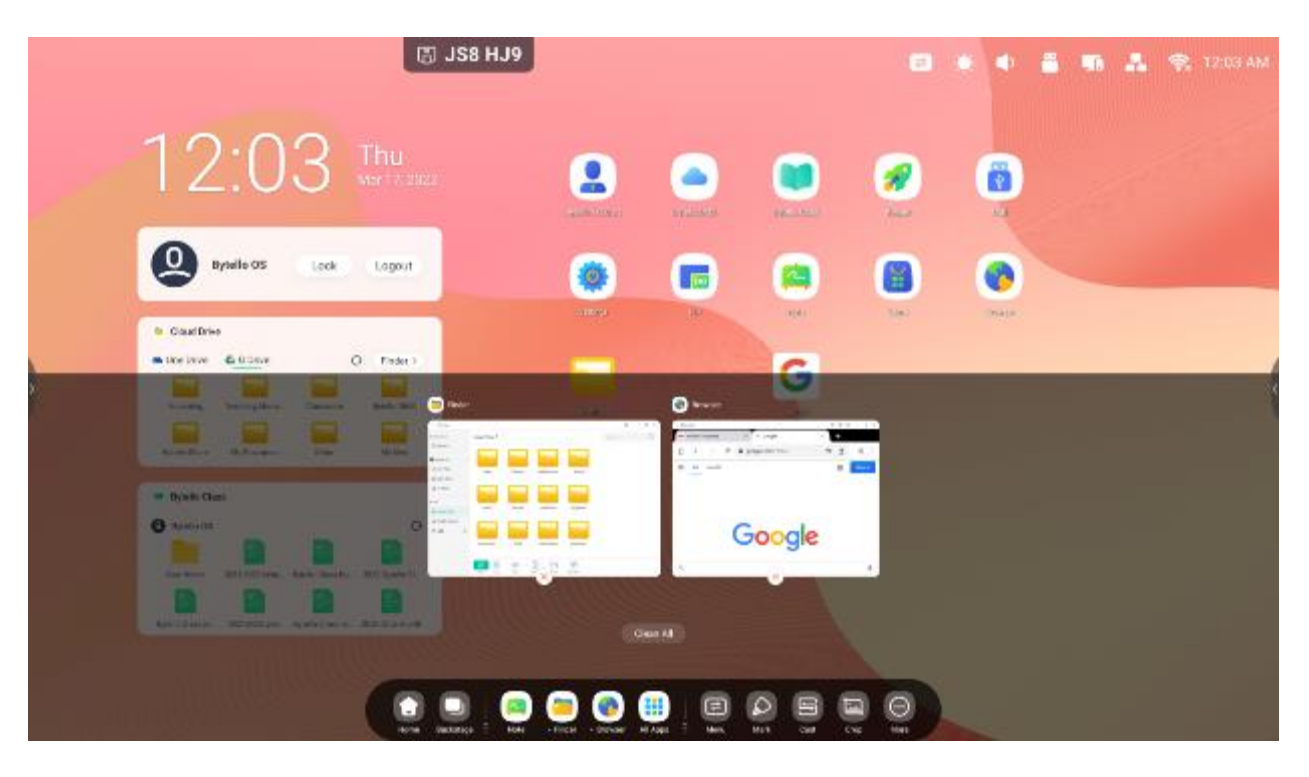

Alle Anwendungen:

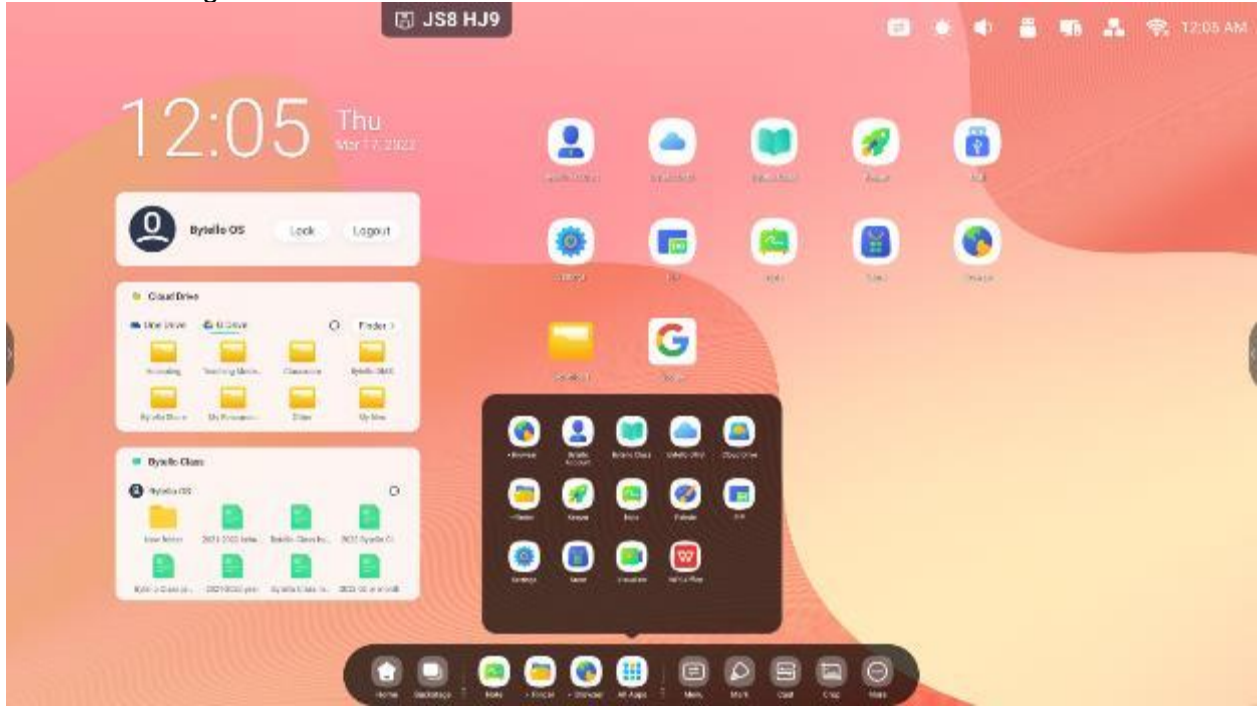

Alle Werkzeuge:

| हा 3KH 8B5                                                                                                    | 😑 🗴 🗣 🖬 🛣 🌩 1250190 |
|----------------------------------------------------------------------------------------------------|---------------------|
| 12:50 Fri                                                                                                    |                     |
|                                                                                                    |                     |
| ing in in intervention in the intervention in the interventin the intervention in the intervention in the  |                     |
| e deces questes                                                                                                    |                     |
| Pharydae Daddary Dawlawy Dawlawy Dawla |                     |
|                                                                                                    |                     |
| ) 🛄 🥘 🥮 🚱 🌐 🖾 💭 🖽 🔤 🚱                                                                                                    |                     |

# 2. die Anzeige der Systemleiste, einschließlich ihres Inhalts und ihrer Position, anpassen:

Passen Sie den Inhalt an:

|   | B 128 H                                                                                                    | et                                                                                                    | <b>a</b> • • | 🍍 🦷 🤱 😤 12:05 AM |
|---|----------------------------------------------------------------------------------------------------|----------------------------------------------------------------------------------------------------|--------------|------------------|
|   | 12:05 Thu                                                                                                    |                                                                                                    | 🥑 👩          |                  |
|   | Byaile OS Look Lagout                                                                                                    |                                                                                                    | 8 0          |                  |
| ) | Clast Drive     Clast Drive     Clast Claste     Claste     C | G                                                                                                    | Lei Page     | (                |
|   | Dynko Gam      Pojsko OS      O      Sources      Sources       Sources      Sources                                                                                                    | Image: Second second second |              |                  |
|   |                                                                                                    | Ukaryani<br>                                                                                                    |              |                  |

#### 2.2.1 Navigationsleiste :

Mit dem Task-Manager in der Taskleiste können Sie den Fortschritt Ihrer Aufgaben kontrollieren:

| Inhalt | Beschreibung |  |  |  |
|--------|--------------|--|--|--|

| 2.2.1.1 Rückkehr               | Klicken Sie auf , um zur zuletzt verwendeten Schnittstelle zurückzukehren.                                  |
|--------------------------------|----------------------------------------------------------------------------------------------------|
| 2.2.1.2 Startseite             | Klicken Sie auf , um zum Desktop zurückzukehren.                                                            |
| 2.2.1.3 Hinter den<br>Kulissen | Klicken Sie auf , um ein Fenster mit den zuletzt verwendeten<br>Anwendungen und Eingangsquellen anzuzeigen. |

2.2.1.3 Backstage: Sie *können* alle Fortschritte mit einer einzigen Schaltfläche "Alles löschen" löschen oder offene Anwendungen durch Ziehen nach oben löschen.

| (E) AN         | S HGP       | 8 * * * A * 1999 |
|----------------|-------------|------------------|
|                | 01:05       |                  |
|                | O Statuto 🗱 |                  |
| _              |             |                  |
| Criber channel |             |                  |
|                | (deret)     |                  |
|                |             |                  |

#### 2.2.2 Anwendungszentrum :

Starten Sie Anwendungen und Manager in der Taskleiste, hier finden Sie alle Anwendungen:

| Inhalt                 |           | Beschreibung |
|------------------------|-----------|--------------|
| 2.2.2.1<br>Verknüpfung | Standard- |              |

|                                   | Standardanwendungen, die in der Taskleiste angezeigt<br>werden: Notiz, Finder, Browser. Klicken Sie auf sie, um den<br>Vorgang zu starten.                                                                                                    |
|-----------------------------------|----------------------------------------------------------------------------------------------------|
| 2.2.2 Alle Anwendungen            | Image: Second standardmäßig installierten Anwendungen gehören:<br>Browser, Bytello Konto, Bytello Klasse, Bytello DMS, Cloud<br>Drive, Finder, Keeper, Notiz, Palette, PIP, Visualizer, WPS<br>Office                                                                                                    |
| 2.2.2.3 Laufende<br>Anwendungen   | <ol> <li>Klicken Sie auf die laufende Anwendung, um den Prozess<br/>fortzusetzen.</li> <li>den Status der laufenden Anwendungen in allen<br/>Anwendungen anzeigen</li> </ol>                                                                                                    |
| 2.2.2.4 Ersetzen der<br>Abkürzung | 1205       1205         1205       1000         1205       1000         1205       1000         1205       1000         1205       1000         1205       1000         1205       1000         1205       1000         1205       1000         1205       1000         1205       1000         1205       1000         1205       1000         1205       1000         1205       1000         1205       1000         1205       1000         1205       1000         1205       1000         1205       1000         1205       1000         1205       1000         1205       1000         1205       1000         1205       1000         1205       1000         1205       1000         1205       1000         1205       1000         1205       1000         1205       1000         1205       1000         1205       1000         1205 |

#### 2.2.3 Kleine Werkzeuge :

Mit diesen Werkzeugen kann der Benutzer das interaktive Lernen mit den Schülern verbessern und dafür sorgen, dass sie Spaß haben:

2.2.3.1 Liste der Werkzeuge: einschließlich Menü, Auswahl, Projektion, Rahmen, Timer, Stoppuhr, Airclass, Spotlight, Aufnahme, Einfrieren, PC, Bildschirmsperre:

| Icon     | Funktion                | Beschreibung                                                                                                    |
|----------|-------------------------|----------------------------------------------------------------------------------------------------|
| L. Marta | 2.2.3.1.1 Menü          | <ul> <li>Common settings</li> <li>Common settings</li> <li>Com</li></ul> |
| Nwk      | 2.2.3.1.2 Bemerkung     | <ul> <li>(1) Ermöglicht es Lehrern, auf jede App, jedes Video, jede Website, jedes Dokument oder Bild zu schreiben.</li> <li>(2) Unabhängig davon, ob andere Eingabequellen oder Android verwendet werden, kann der Lehrer Notizen zu jedem Bildschirminhalt machen.</li> <li>(3) Unterstützung für QR-Code-Sharing und Cloud-Speicherung.</li> </ul>                                                                                                    |
| Cit Cit  | 2.2.3.1.3 Bytello-Aktie | Ein Tool für nahtlose drahtlose Präsentationen und Zusammenarbeit bei Vorlesungen.                                                                                                    |

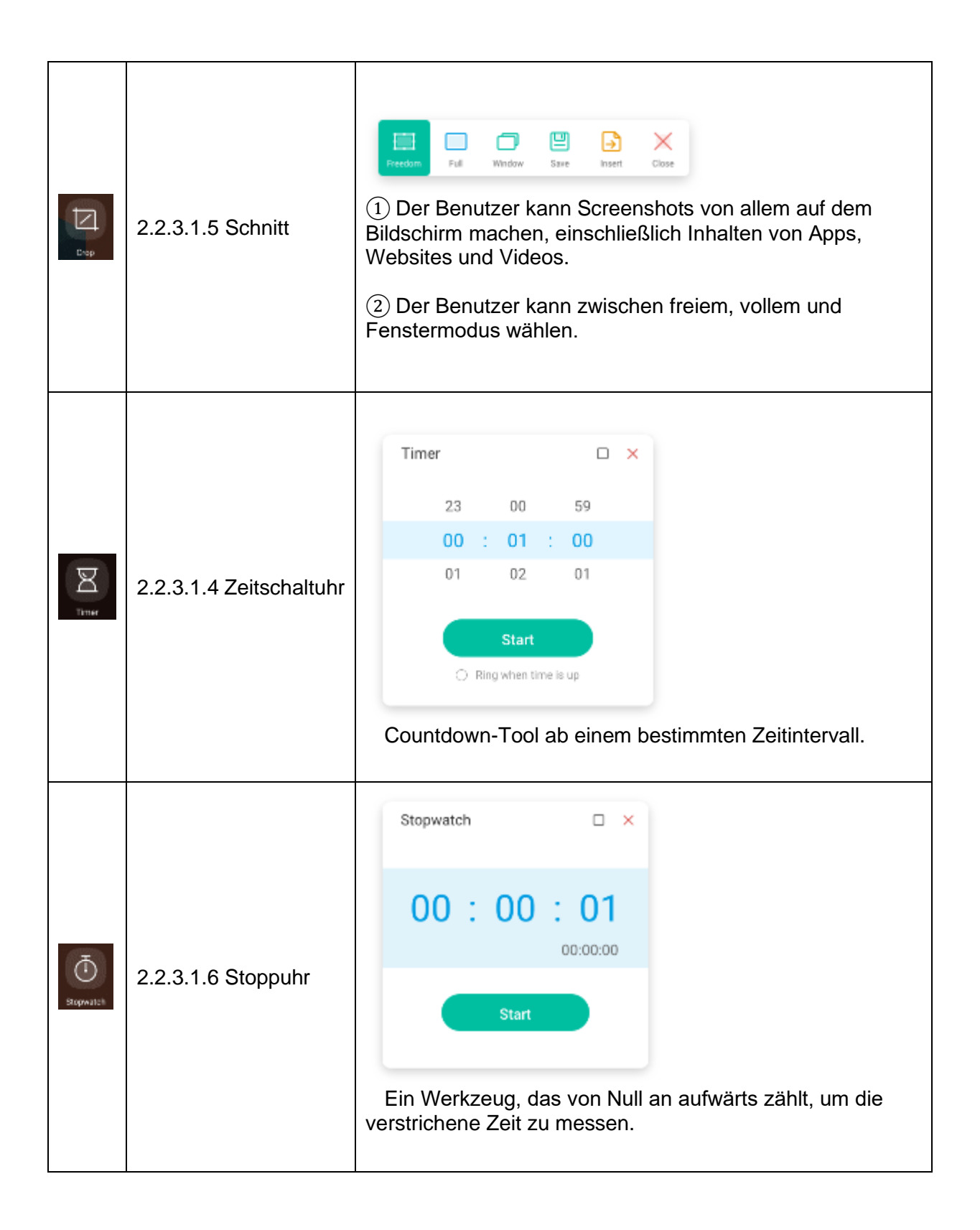

| 24A<br>AsClass | 2.2.3.1.7 Flugklasse      | Image: Signal Signal |
|----------------|---------------------------|----------------------------------------------------------------------------------------------------|
| Sportight      | 2.2.3.1.8 Rampenlicht     | Mit dieser Funktion kann der Benutzer auf bestimmte<br>Bereiche des Bildschirms fokussieren.                                                                                                    |
| Becord         | 2.2.3.1.9<br>Aufzeichnung | Der Benutzer kann aufzeichnen, was auf dem Bildschirm angezeigt wird.                                                                                                    |
| L.C.           | 2.2.3.1.10 Einfrieren     | Der Benutzer kann den aktuellen Bildschirminhalt<br>anhalten und vergrößern.                                                                                                    |
|                | 2.2.3.1.11 PC             | Die Benutzer können mit einem Tastendruck schnell zu einer PC-Quelle wechseln.                                                                                                    |
| Sovenlack      | 2.2.3.1.12<br>ScreenLock  | Der Benutzer kann den Bildschirm mit ScreenLock<br>sperren und ihn durch Eingabe des in den Einstellungen<br>festgelegten Kennworts wieder entsperren.                                                                                                    |

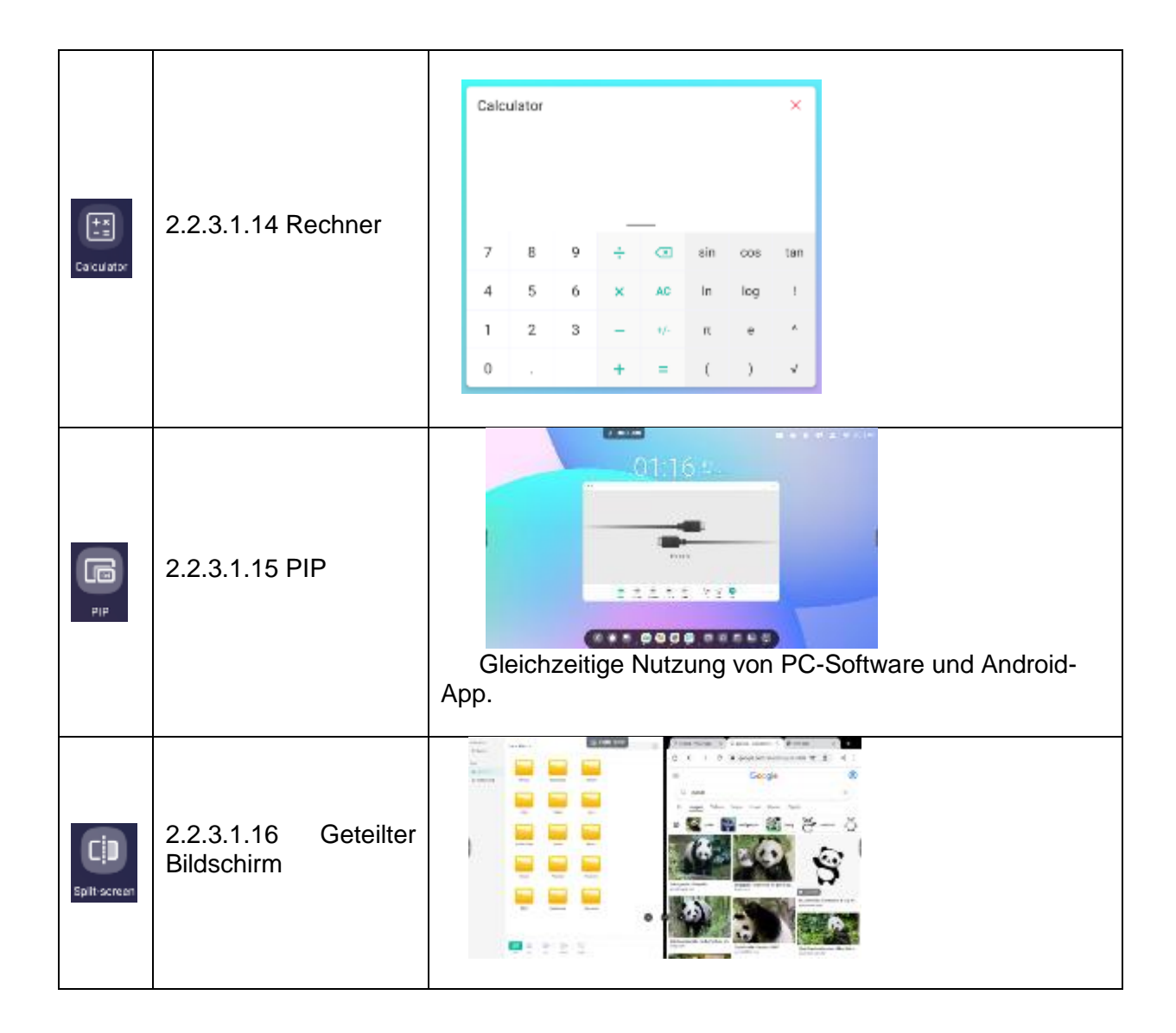

## 3. mehrere Fenster

Mehrere Fenster bieten dem Benutzer eine neue Lösung für die Bedienung eines interaktiven Monitors. Durch die Anzeige von Inhalten in einem Fenster kann der Benutzer Informationen weiterhin effektiv lesen. Durch die Verwaltung der Anwendung im Fenster kann der Benutzer die Anzeigegröße und die Position des Anwendungsfensters frei und bequem steuern. Mit der Mehrfensterlösung können die Benutzer mehrere Anwendungen und Werkzeuge gleichzeitig anzeigen und verwenden, z. B. um Kursinhalte zu demonstrieren und wichtige Punkte auf dem Whiteboard festzuhalten. Darüber hinaus können die Benutzer Inhalte per Drag & Drop zwischen den Anwendungen verschieben, um Informationen bequemer und effizienter zwischen verschiedenen Anwendungen auszutauschen.

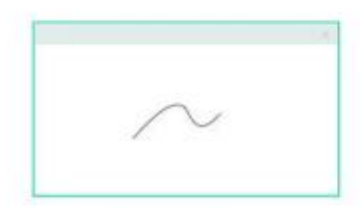

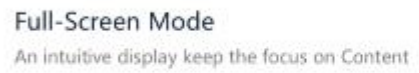

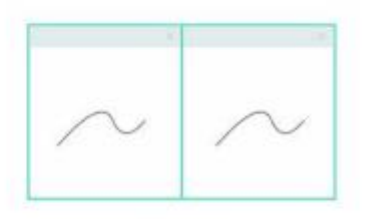

Split-screen Mode View information from multiple sources at once

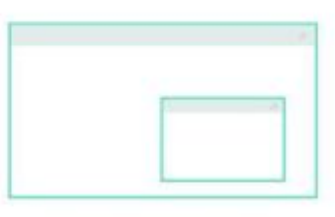

Floating window Mode Do more without leaving current program

#### 3. mehr Anwendungen und Tools auf dem Bildschirm anzeigen:

Beispiel 1: Effektive Anzeige von Inhalten während der Aufnahme in der Anwendung

Note:

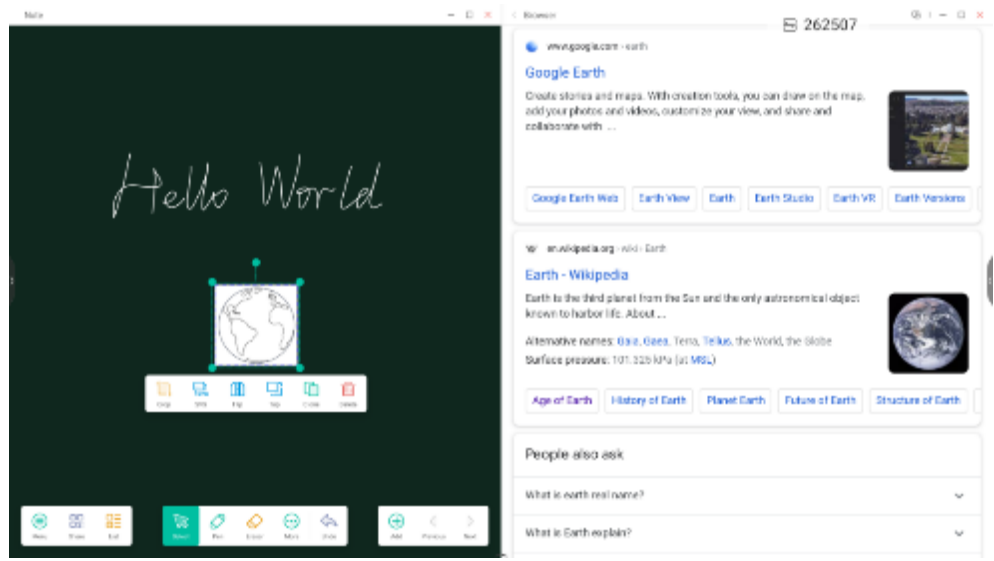

Beispiel 2: Drei Anwendungen werden gleichzeitig auf dem Bildschirm angezeigt:

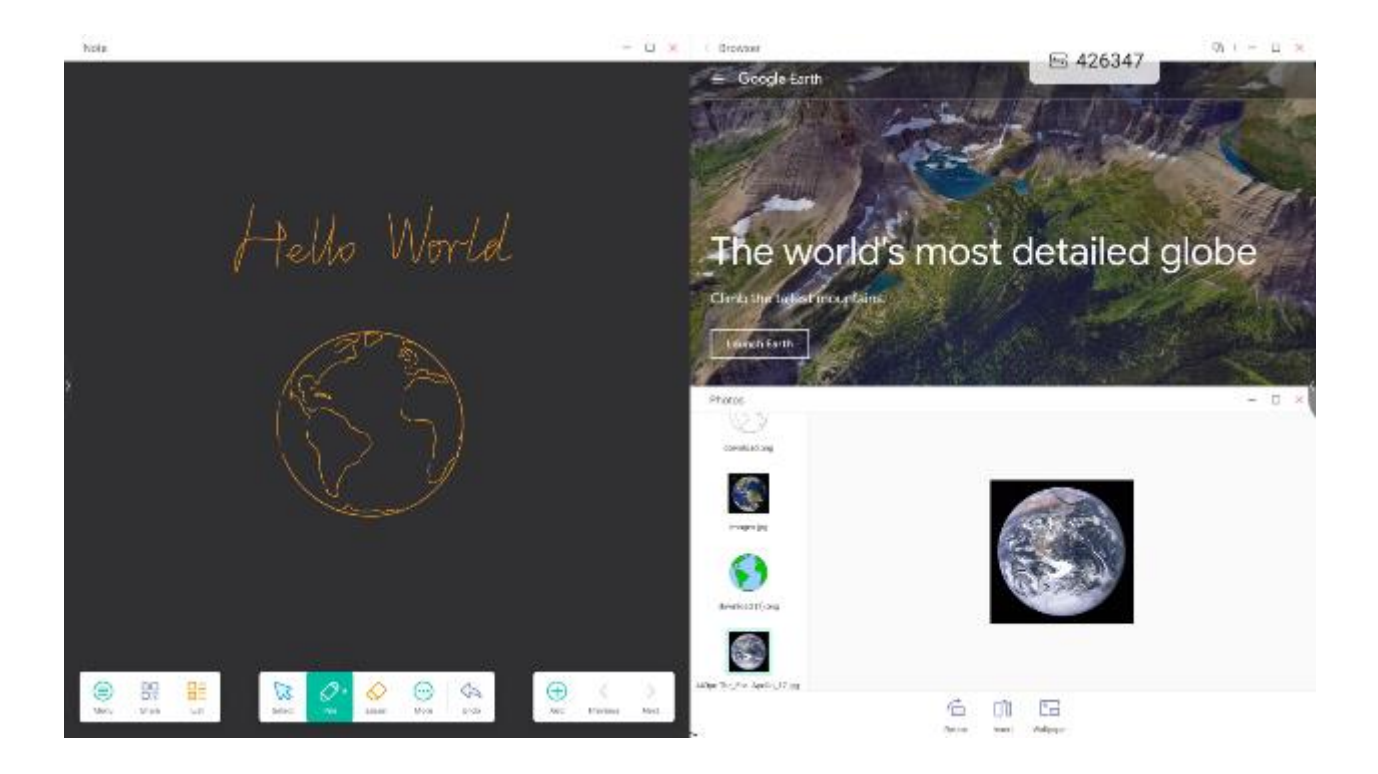

#### 4 Benutzer können Inhalte zwischen Anwendungen ziehen:

Schritt 1: Halten Sie das Bild in Ihrem Browser gedrückt, um es anzuzeigen, und warten Sie, bis es heruntergeladen ist:

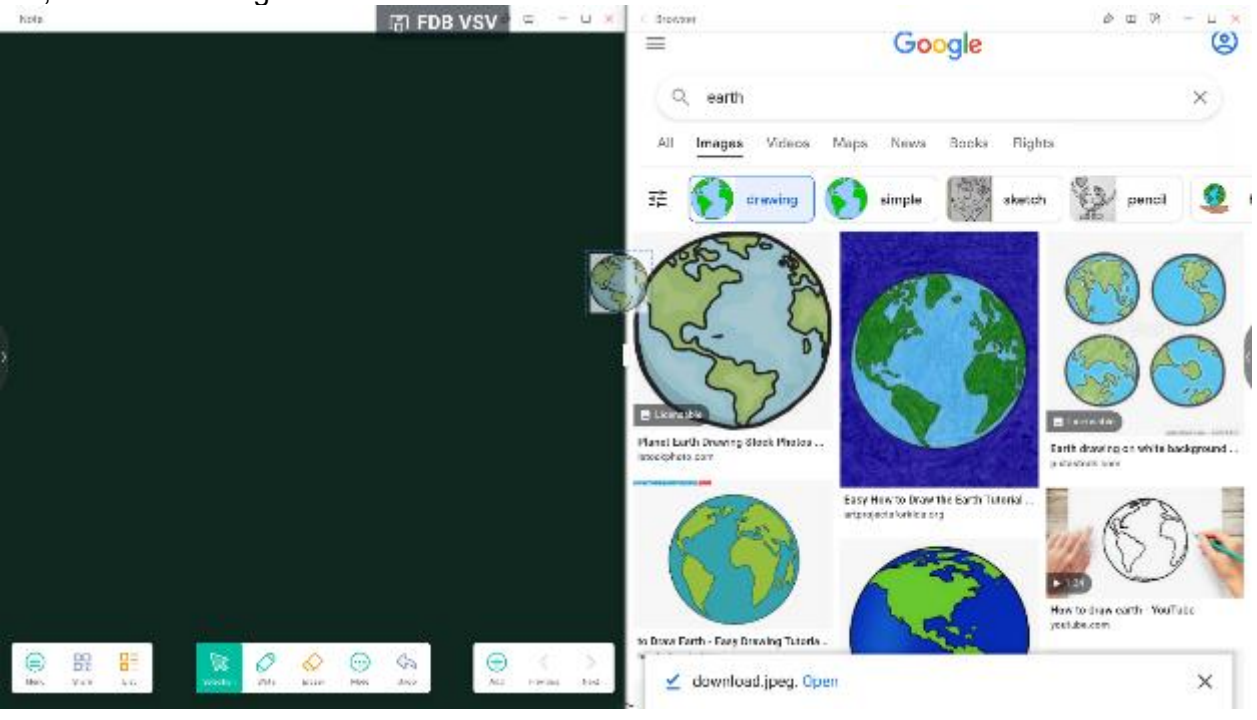

Schritt 2: Ziehen Sie es in die Notiz-App:

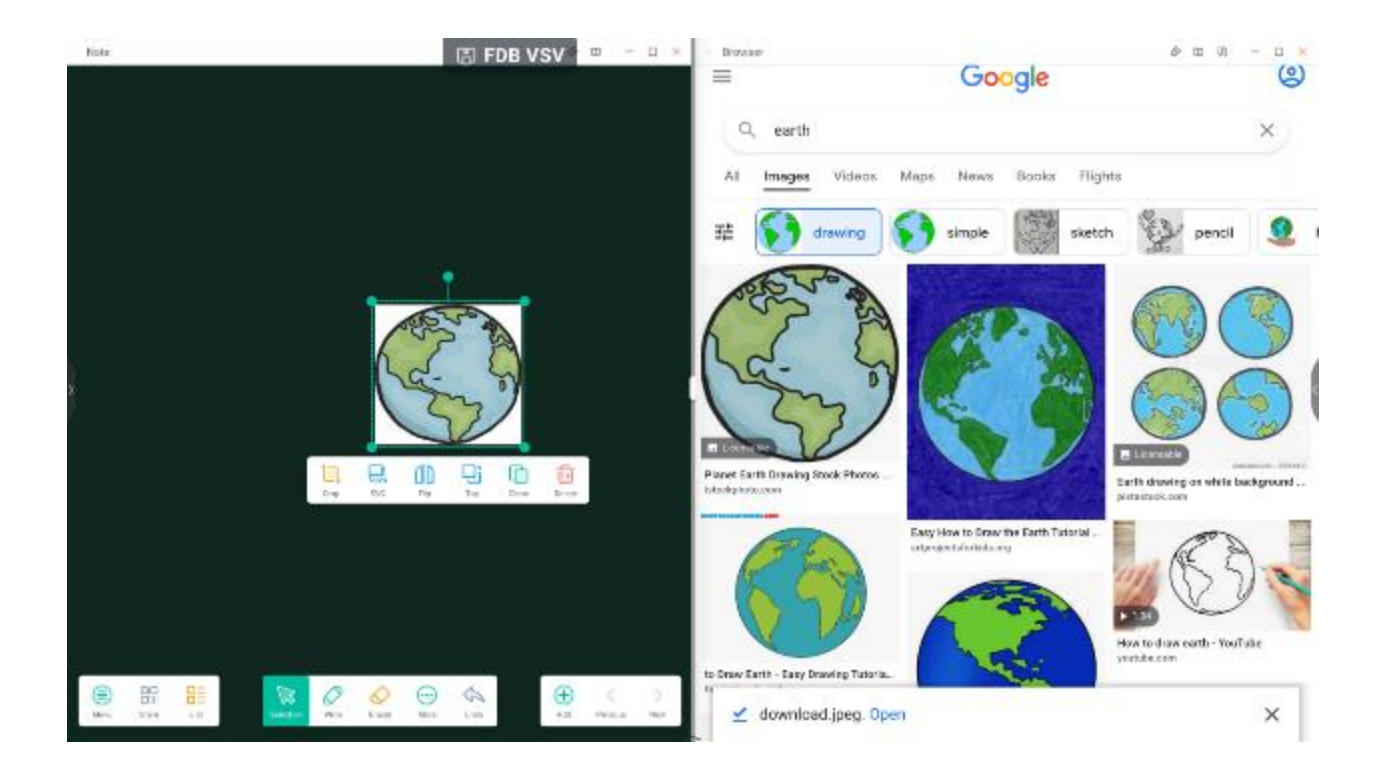

#### 5. Multi-Fenster-Modus: \_\_\_\_\_

| Settings | (石) JS8                                                                                                    | PLA PLA PLA PLA PLA PLA PLA PLA PLA PLA                                                                                                    |                                 | a – 🕫 x |
|----------|----------------------------------------------------------------------------------------------------|----------------------------------------------------------------------------------------------------|---------------------------------|---------|
|          | Image: A strategy of the strategy of the strate | Provent  Provent Provent Provent | 2<br>3<br>(C)<br>(RHY 2)<br>(C) |         |
|          |                                                                                                    |                                                                                                    |                                 |         |

# Split-screen Mode

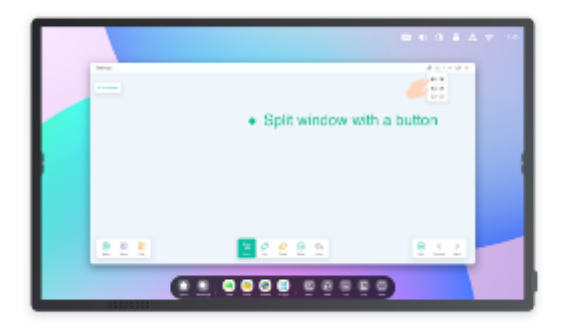

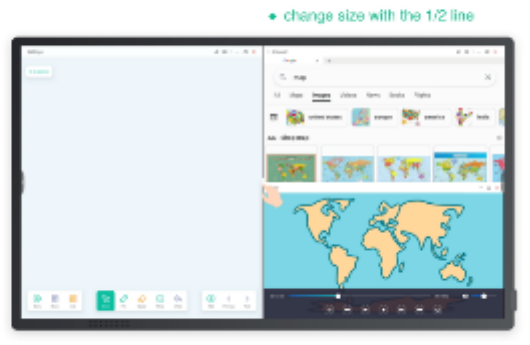

. One window with the Note, one window with Browser

# Floating window Mode

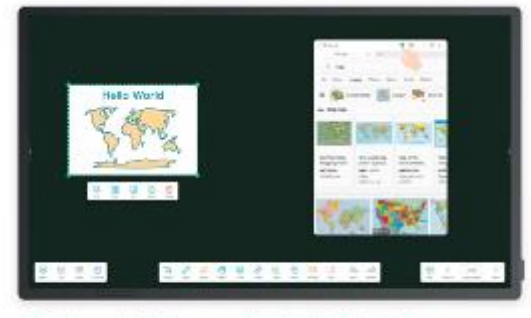

· Quickly search in the browser while using the Note in full screen.

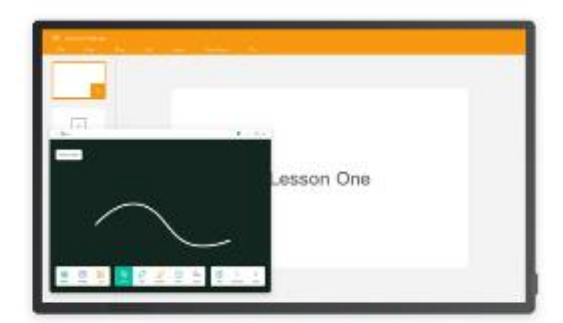

. Mark the point in the Note while using the PPT in full screen.

# 4 Anwendungen

4.1 Anmerkung

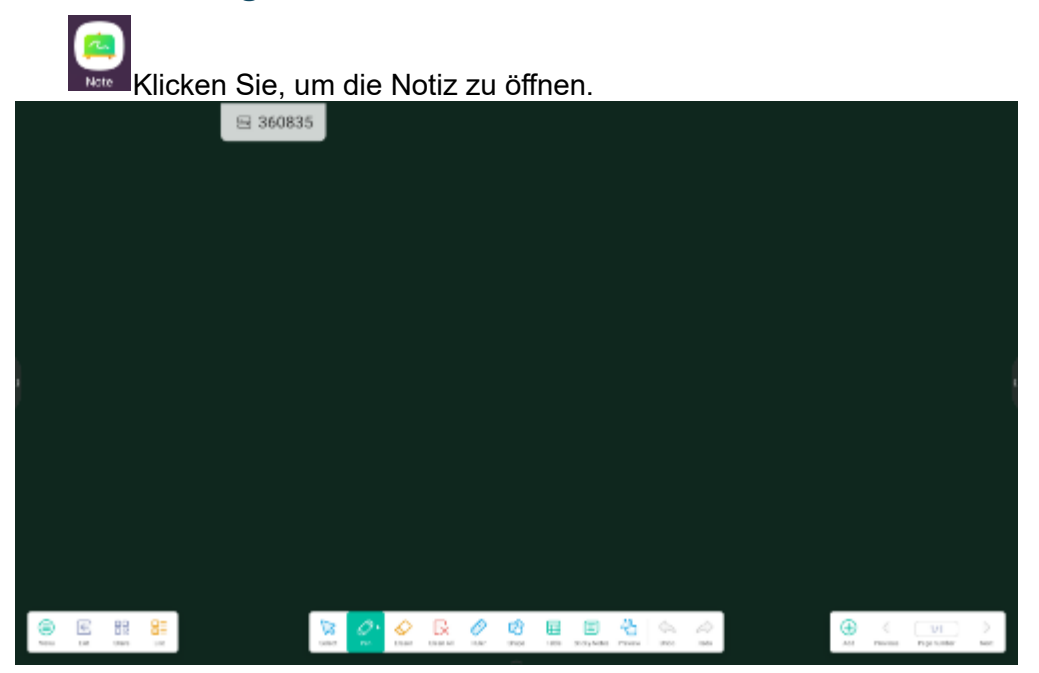

4.1.1 Stift : Note unterstützt das Schreiben mit zwei Stiften und bietet eine Fülle von Farben und mehreren Stilen, so dass die Benutzer gleichzeitig mit verschiedenen Farben oder Stiftstilen schreiben können.

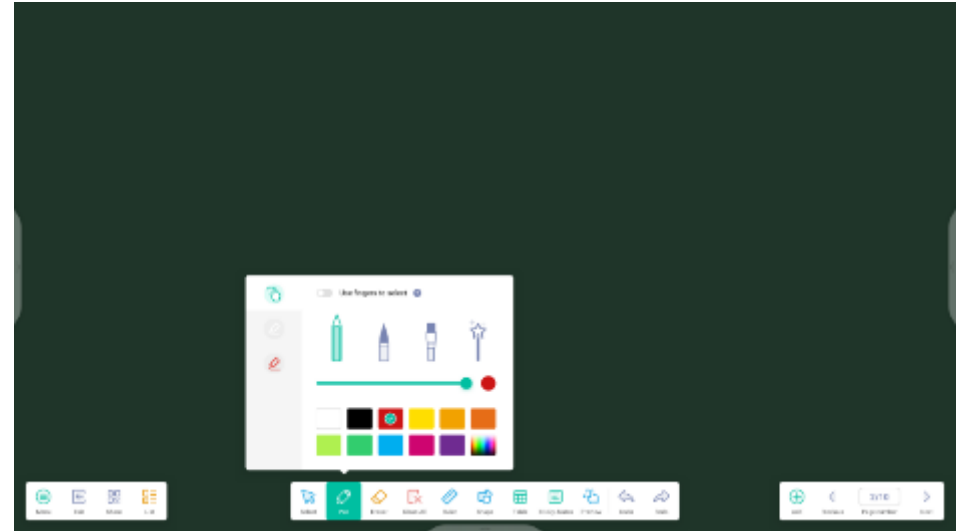

4.1.2 Form: Note verfügt über viele eingebaute Formen, darunter zweidimensionale flache Formen und dreidimensionale geometrische Formen.

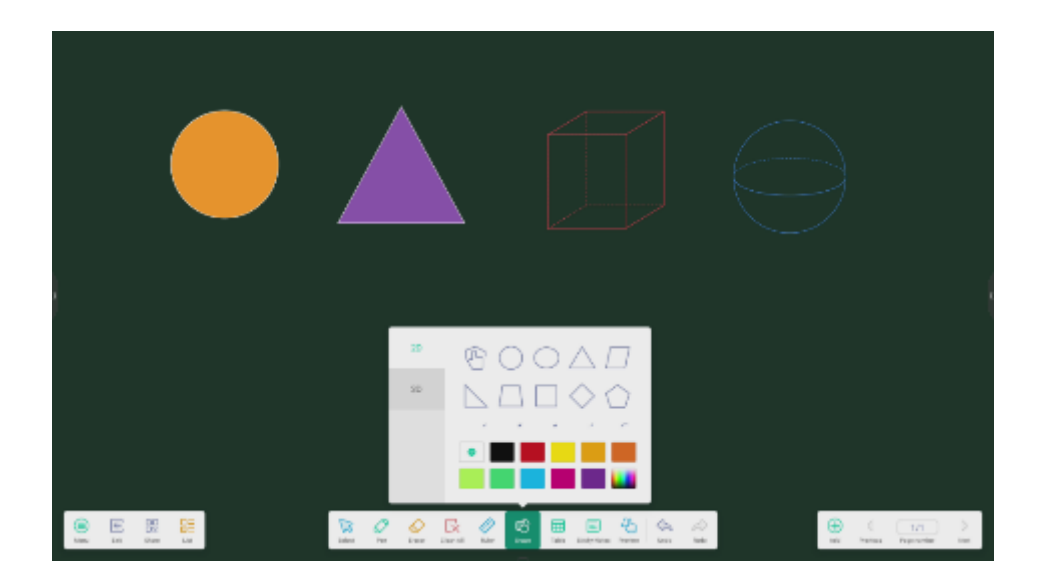

4.1.3 Lineal: Mit dem Lineal für Notizen müssen die Benutzer keine physischen Lineale mehr verwenden.

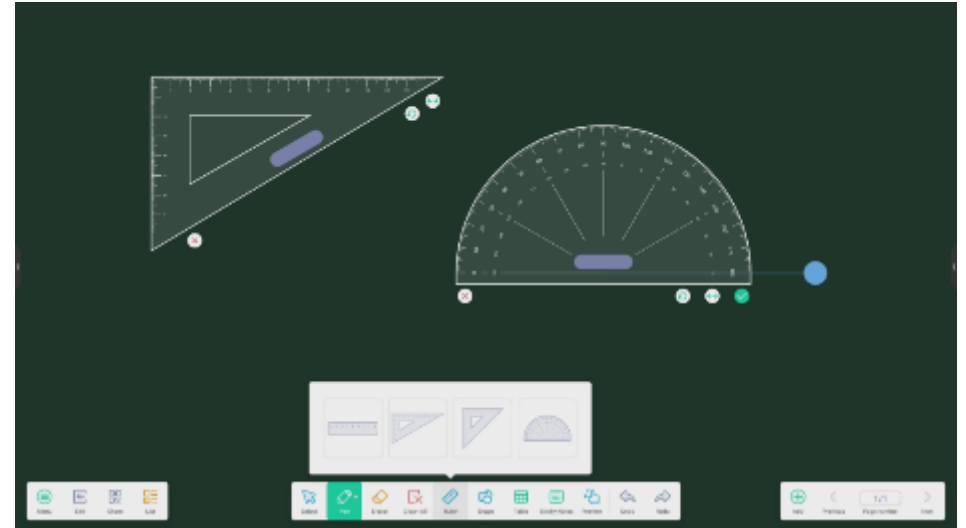

## 4.1.4 Haftnotizen:

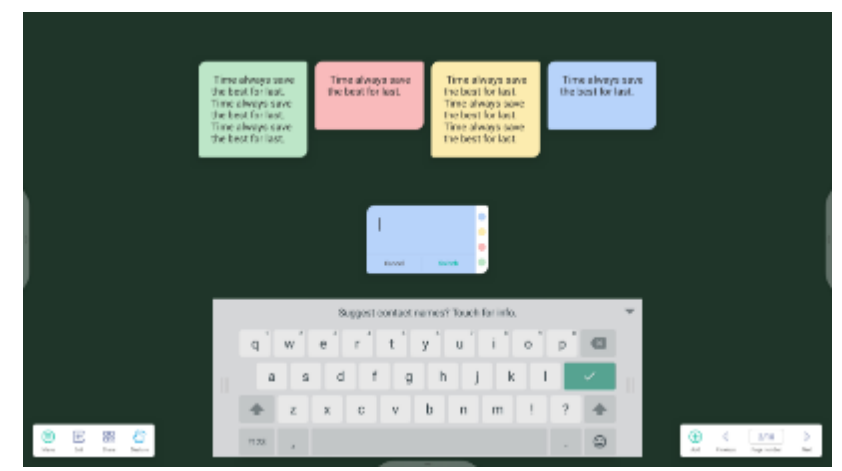

4.1.5 Tabelle: Note unterstützt die Erstellung von mehreren Tabellen und deren gleichzeitige Anzeige.

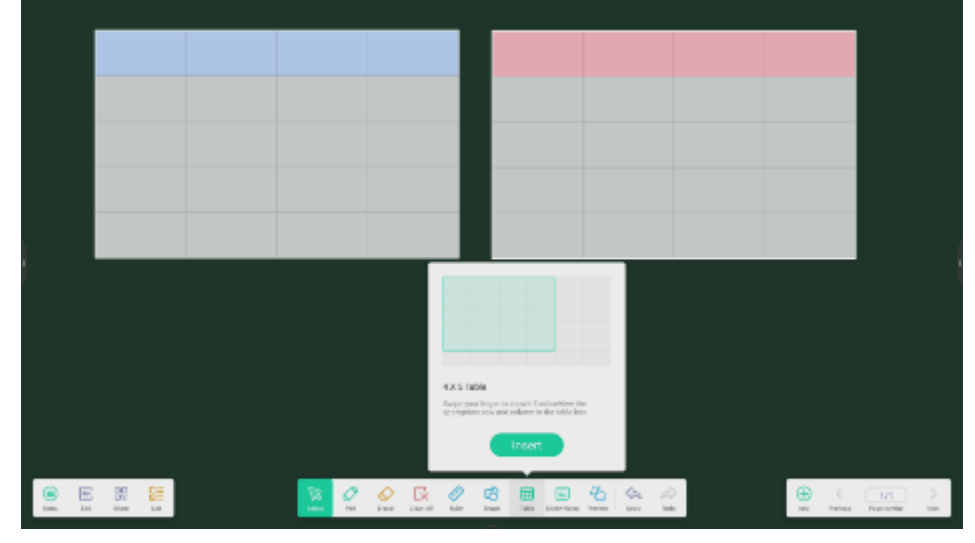

4.1.6 Mind Map: Note unterstützt die Erstellung einer handschriftlichen Mind Map. Sie können einen der Knoten an eine beliebige andere Position in der Map ziehen.

können auch einen Knoten hinzufügen, indem Sie auf klicken, um einen Knoten an der Seite

hinzuzufügen, an der Sie auf den ausgewählten Knoten geklickt haben. Wenn Sie einen Knoten löschen möchten, wählen Sie ihn aus und klicken Sie auf , um die Option zum Löschen aufzurufen.

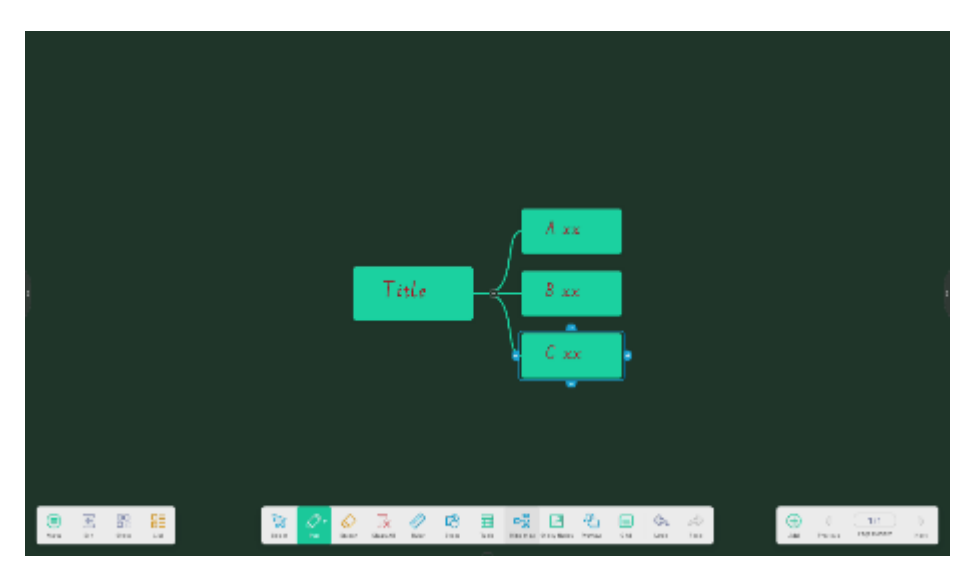

4.1.7 Radiergummi: Wenn Sie die Option "Radiergummi" auswählen, wird in der Symbolleiste ein Fenster angezeigt, in dem Sie die Größe des Radiergummis einstellen und beliebige Elemente als Radiergummi löschen können.

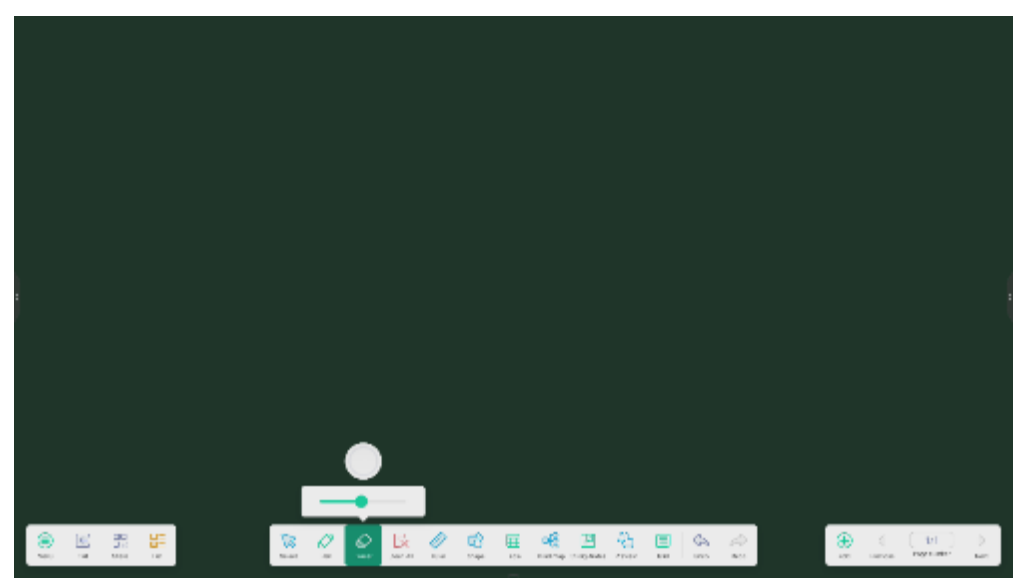

**4.1.8.1 Auswahl löschen: Wenn** die Option "Auswahl löschen" ausgewählt ist, kann die Schaltfläche "Radiergummi" in der Symbolleiste verwendet werden, um Elemente zu löschen, indem sie ausgewählt werden oder Elemente im ausgewählten Bereich gelöscht werden.

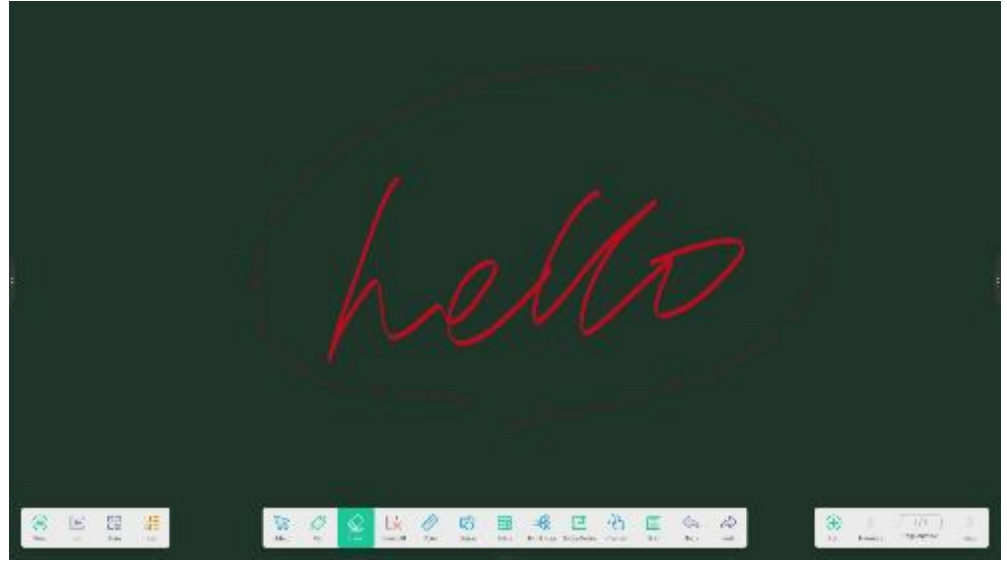

**4.1.8.2 Benutzerdefinierte Symbolleiste:** Wenn die Anwendung Notiz im Vollbildmodus angezeigt wird, können Sie im Untermenü "MEHR" auswählen, welche Werkzeuge in der Symbolleiste angezeigt und welche ausgeblendet werden sollen.

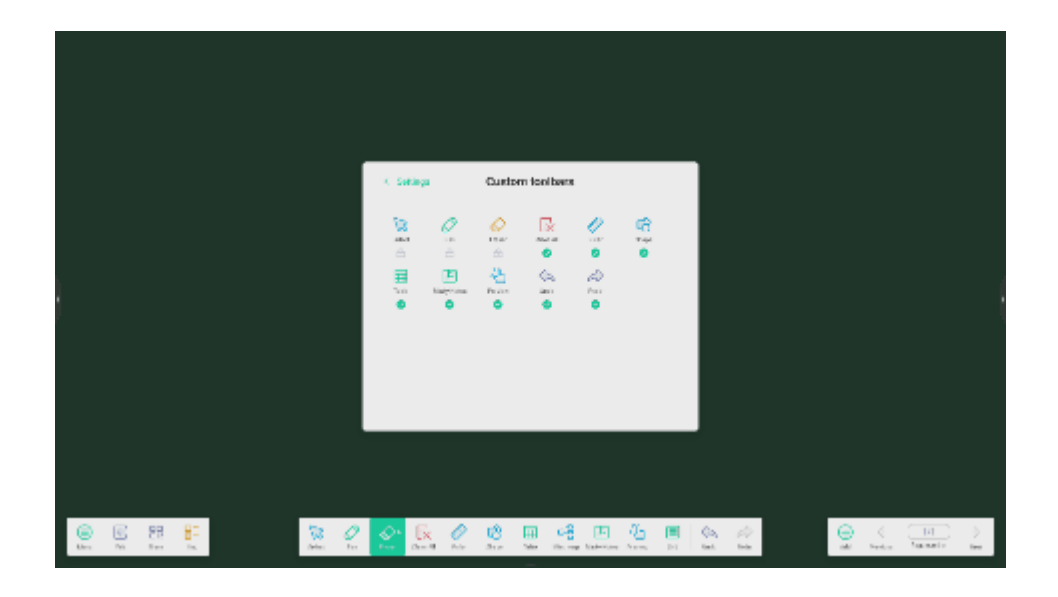

**4.1.9 Bildexpansionsfunktion:** Sobald ein Bild ausgewählt wurde, kann es in ein Vektorbild umgewandelt und gespiegelt werden.

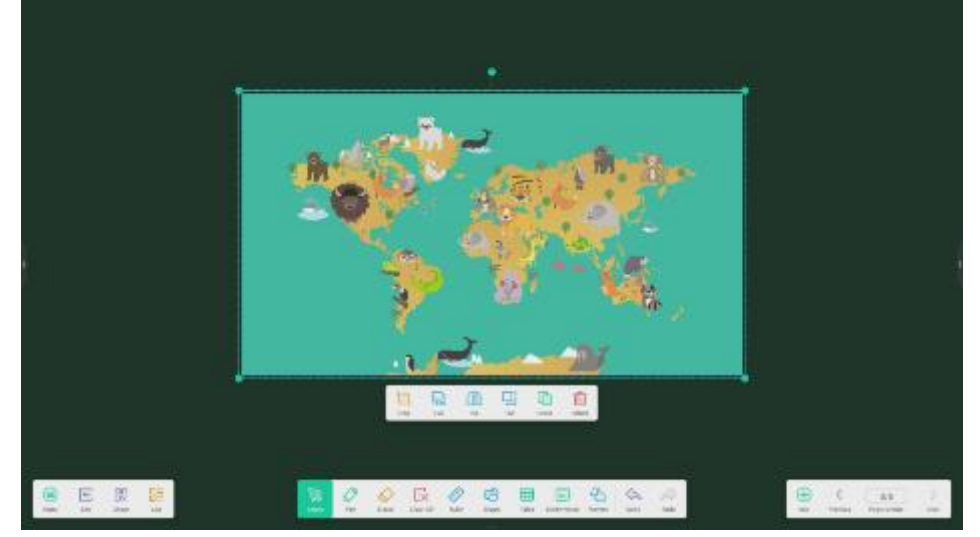

**4.1.10 Importieren und Exportieren von Dateien in mehreren Formaten:** Note unterstützt den Import von mehreren Dateiformaten und den Export von Dateien in mehrere Formate.

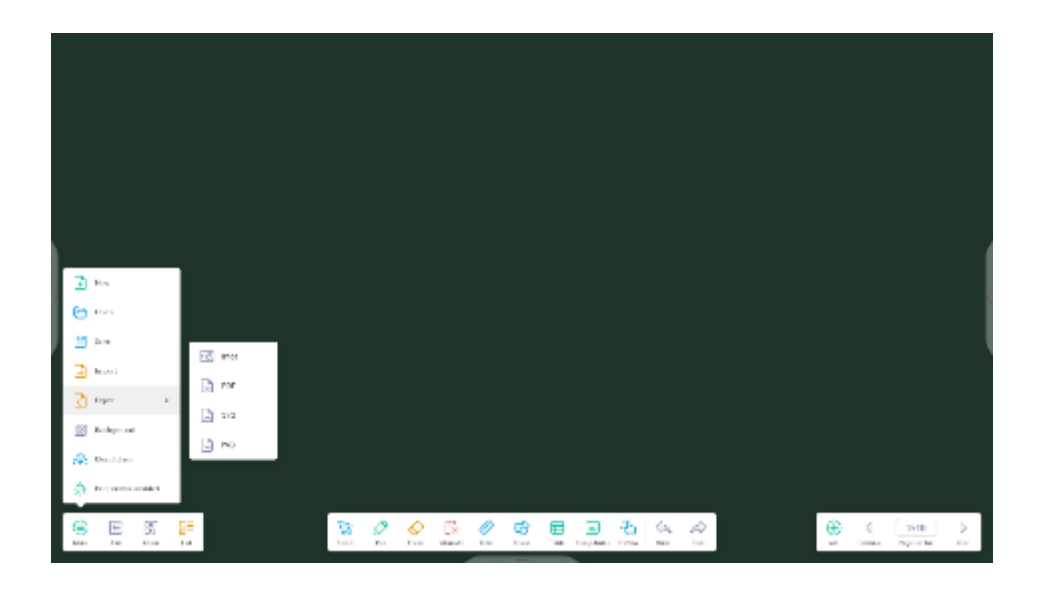

**4.1.11 Mehrere Möglichkeiten zum Speichern von Dateien:** Neben dem Speichern von Dateien auf der Festplatte unterstützt Note auch das Scannen von Dateien mit Mobiltelefonen zum Speichern oder Senden von Dateien per E-Mail.

|                          | < Post                                                    | - *                                        |
|--------------------------|-----------------------------------------------------------|--------------------------------------------|
|                          | Mail Settings<br>please oper the SMTR or pour real client |                                            |
|                          | Lor                                                       |                                            |
|                          | Drue I                                                    |                                            |
|                          | Encourse 1                                                |                                            |
| Sweep to a harward read. | SMTP Server                                               |                                            |
|                          | Control Verty                                             |                                            |
| Cherrowskie (* 1944)     |                                                           |                                            |
|                          | · 🔗 📴 🖉 🐯 📰 📼                                             | (1) (2) (2) (2) (2) (2) (2) (2) (2) (2) (2 |

#### 4.2 Finder

| 101 3C3 AA | V8                                             |                                                                                                    |                                           |                   | 01.63 PM |
|------------|------------------------------------------------|----------------------------------------------------------------------------------------------------|-------------------------------------------|-------------------|----------|
|            | C. Fraile                                      | Record +                                                                                                    |                                           | a - n a<br>Jeen Q |          |
|            | -B Poor<br>Mile:<br>⊕ Lood The<br>⊕ Pool:Cloud | Image: Spectrum (Sector)       Image: Spectrum (Sector)       Image: Spectrum (Sector)       Image: Spectrum (Sector)         Image: Spectrum (Sector)       Image: Spectrum (Sector)       Image: Spectrum (Sector)       Image: Spectrum (Sector)         Image: Spectrum (Sector)       Image: Spectrum (Sector)       Image: Spectrum (Sector)       Image: Spectrum (Sector)         Image: Spectrum (Sector)       Image: Spectrum (Sector)       Image: Spectrum (Sector)       Image: Spectrum (Sector)         Image: Spectrum (Sector)       Image: Spectrum (Sector)       Image: Spectrum (Sector)       Image: Spectrum (Sector)         Image: Spectrum (Sector)       Image: Spectrum (Sector)       Image: Spectrum (Sector)       Image: Spectrum (Sector)         Image: Spectrum (Sector)       Image: Spectrum (Sector)       Image: Spectrum (Sector)       Image: Spectrum (Sector)         Image: Spectrum (Sector)       Image: Spectrum (Sector)       Image: Spectrum (Sector)       Image: Spectrum (Sector)         Image: Spectrum (Sector)       Image: Spectrum (Sector)       Image: Spectrum (Sector)       Image: Spectrum (Sector)         Image: Spectrum (Sector)       Image: Spectrum (Sector)       Image: Spectrum (Sector)       Image: Spectrum (Sector)         Image: Spectrum (Sector)       Image: Spectrum (Sector)       Image: Spectrum (Sector)       Image: Spectrum (Sector)         Image: Spectrum (Sector)       Image: | Karan Konga<br>Karan Kanga<br>Karan Kanga |                   |          |
|            |                                                |                                                                                                    | D 🕢                                       |                   |          |

|   | A DOM       |              |            |             |         | φ. | 4.6 |  |
|---|-------------|--------------|------------|-------------|---------|----|-----|--|
|   | Setara      | Los Post P   |            |             |         |    | Q   |  |
|   | (i) word    | -            | -          | -           | -       |    |     |  |
|   | 14.         |              |            |             |         |    |     |  |
|   | La restance | 26.4         | 5-initial  | Patenti -   | Courses |    |     |  |
|   | 0.00000     |              |            |             |         |    |     |  |
|   |             |              |            |             |         |    |     |  |
|   |             |              | -          | -           |         |    |     |  |
|   |             | No. M. L.    | 10-4       | 201         |         |    |     |  |
| 1 |             |              |            |             |         |    |     |  |
|   |             |              |            |             |         |    |     |  |
|   |             | 4871         | Mat        | 40740       | Recoint |    |     |  |
|   |             |              | -          | -           |         |    |     |  |
|   |             |              |            |             |         |    |     |  |
|   |             | 6. James     | -          | table to    |         |    |     |  |
|   |             | <b>a</b> =   | <b>H</b> / | 0 0         | 55      |    |     |  |
|   | 1.0         | <b>11</b> 20 | -          | 14.00 - 194 | 10-91   |    | 1   |  |
|   |             |              |            |             |         |    |     |  |

Die Benutzer können die auf dem lokalen Speicher abgelegten Ressourcen nach Kategorien durchsuchen, darunter Dokumente, Whiteboard-Aufzeichnungen (per Whiteboard und Quick-Screenshot gespeicherte Seiten), Video, Fotos und Audio.

#### 4.2.2 Suche

| Search |  |
|--------|--|

Suchen. Geben Sie in das Eingabefeld oben rechts auf der Oberfläche den Namen der Ressource ein, nach der Sie suchen möchten, und klicken Sie dann auf , um nach Ressourcen zu suchen. Wenn Sie zum Beispiel "Wort" eingeben, können Sie Ressourcen finden, deren Name "Wort" lautet.

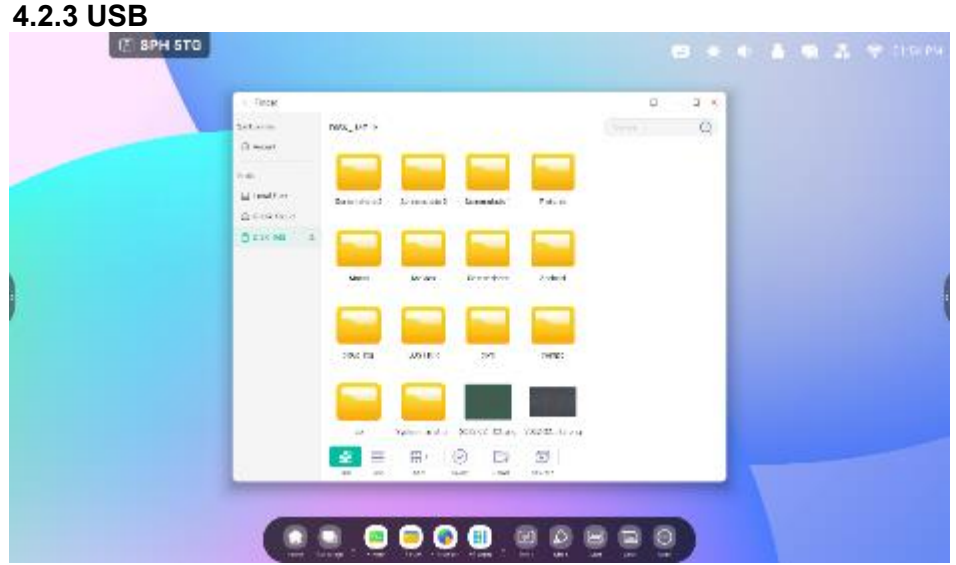

Die Benutzer können die auf dem USB-Stick gespeicherten Ressourcen nach Kategorien durchsuchen, darunter Dokumente, Whiteboard-Aufzeichnungen (vom Whiteboard gespeicherte Seiten und ein schneller Screenshot), Video, Fotos und Audio.

| Set er m   | nets_ M7 > |               |            |           | Correct ( | 4 %<br>Q |  |
|------------|------------|---------------|------------|-----------|-----------|----------|--|
| () word    |            |               |            |           |           |          |  |
| Lindter    | Baintenad  | A research 1  | Longalah   | 7.61      |           |          |  |
| Accessor 1 | -          | -             | -          |           |           |          |  |
|            |            |               |            |           |           |          |  |
|            | Care III   | Air den       | Reserves.  | Andread   |           |          |  |
|            |            |               |            |           |           |          |  |
|            | 29% FB     | 20518-1       | 245        | THERE     |           |          |  |
|            |            |               |            |           |           |          |  |
|            | -          | Select a dist | MINUT BLAN | Y822 4 44 |           |          |  |
|            | <b>e</b> = | <b>H</b> /    | 0 0        | 3         |           |          |  |
| No.        |            |               | 100 IN     | . arai    |           | _        |  |
| -          |            |               |            | -         |           |          |  |
|            | J. 🥮       |               |            |           |           |          |  |

#### 4.2.4 Anzeige des Gitters

Klicken Sie auf , um die Ressourcen in Form eines Rasters anzuzeigen.

| Tincer      |             |                  |       | 0 3 4 |  |
|-------------|-------------|------------------|-------|-------|--|
| Lat.acm     | nets_ter >  |                  |       | 9     |  |
| (3 most     | here.       | 100              | 100   |       |  |
| 1.00        | a wata      | 1075100303-30    |       |       |  |
| General and |             | 109/2140/062011  |       |       |  |
| 0 E14 MI 1  | 🛶 (H)       | States were      |       |       |  |
|             | interne .   | 42012012403      |       |       |  |
|             | E Moiso     | 1020/1748-0-0141 |       |       |  |
|             | 들 16.4      | 1224 (122-1414)  |       |       |  |
|             |             |                  |       |       |  |
|             | u 00.00     | 220.299/1444     |       |       |  |
|             |             | 1221/14/10/10    |       |       |  |
|             | Send-1      | 305/59 104       |       |       |  |
|             | 2 E H       | 000              | - 55  |       |  |
| ö           | 48 .80 .841 | 14.00 - 044      | 10.01 |       |  |

Klicken Sie auf, um zur Anzeige der Ressourcen in Listenform zu wechseln.

| 1. Tirck  |               |                                                    |          | φ. | 4.6 |  |  |
|-----------|---------------|----------------------------------------------------|----------|----|-----|--|--|
| 3+t.+     | nets_UF >     |                                                    |          |    | Q   |  |  |
| () work   | here.         | 100                                                | 100      |    |     |  |  |
| 14        | 🔤 4000d       | 10751-00313-00                                     |          |    |     |  |  |
| E testino | 🖬 -mp.        | 109-21-00 (0.2011)                                 |          |    |     |  |  |
| OTHER A   | 🛶 e           | 83100 Oct.9                                        |          |    |     |  |  |
| 2         | 🖬 Mara        | 1010103-003                                        | -        |    |     |  |  |
|           | Molec-        | 1000119-0.040                                      |          |    |     |  |  |
|           | 🗧 that        | $ 1250\rangle +  0\rangle +  0\rangle +  0\rangle$ |          |    | _   |  |  |
|           | -             |                                                    | <u> </u> |    | _   |  |  |
|           | Le neuro      | 30/9/14(4)                                         |          |    | _   |  |  |
|           | - xaer# 0. 14 | 10194314101                                        |          |    | _   |  |  |
|           | Sand St. Ter  | -4.24 2.075                                        |          |    |     |  |  |
|           | 🛳 🚍 🛱'        | 0 D                                                | 35       |    |     |  |  |
|           | -88           | 1647 1948                                          | 10.01    |    |     |  |  |

Sort Klicken Sie auf die Schaltfläche Sortieren, um das in der Abbildung dargestellte Menü anzuzeigen. Die Ressourcen können nach Name, Typ, Größe und Zeit sortiert werden. Die Ressourcen sind standardmäßig nach Namen sortiert.

#### 4.4.6 Auswählen

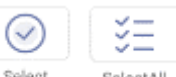

Select SelectAll Klicken Sie auf , um zu wechseln, und ein Kontrollkästchen erscheint in der oberen linken Ecke der Ressource. Sie können dann nach Bedarf Ressourcen auswählen.

#### 4.4.6.1 Alles auswählen

| C Tirck         |                            | c               | 4.6 |  |
|-----------------|----------------------------|-----------------|-----|--|
| Setara          | NUX_UP >                   |                 | Q   |  |
| (d wood         |                            |                 |     |  |
| Li real?        | Zakali turun ai            | 121728          |     |  |
| <u>≙</u> €04600 |                            |                 |     |  |
| O XIX NB 3      |                            |                 |     |  |
|                 | 14700 - 1470 - 177         | C-0.++          |     |  |
|                 |                            | 1               |     |  |
|                 |                            |                 |     |  |
|                 | Ziwanati Ziwanati ziwatati | 1000000000      |     |  |
|                 |                            |                 |     |  |
|                 |                            |                 |     |  |
|                 | Seles adus share Schut Ha  | - YX242, 41 7 4 |     |  |
| 1.1             |                            | CH ED           |     |  |
| here and        |                            |                 |     |  |
| -               |                            | -               |     |  |
|                 | 🛄 . 💷 😇 🚯 💷 .              |                 | 0   |  |

Alle auswählen. SelectAll Wenn Sie auf klicken, können Sie alle Ressourcen im aktuellen Verzeichnis auswählen.

| < Tirck                   | 1.80000                                    | 0 9 8                               |  |
|---------------------------|--------------------------------------------|-------------------------------------|--|
| Detarin<br>O mort         |                                            | ()m) Q                              |  |
| ine<br>Manufra<br>Manufra | Xaladi surras an Littria                   |                                     |  |
| 0 234 56                  |                                            |                                     |  |
|                           |                                            | Total selected 22<br>5kg            |  |
|                           | A MARTINE (2 MARTINE) XIMARTINE SUMMARTINE |                                     |  |
|                           |                                            | i l                                 |  |
|                           |                                            | 0<br>9 /1 % 10                      |  |
| -                         |                                            | 201 79 11 76 10<br>101 8 8 81 81 88 |  |
| 0                         | 🛋 i 😑 💿 📵 i 🐵 💿                            |                                     |  |

Auswahl aufheben. Cancel Klicken Sie auf , um alle aktuell ausgewählten Ressourcen zu löschen.

#### 4.4.6.2 Kopieren

Kopieren. Sobald Sie eine Ressource ausgewählt haben, erscheint eine Schaltfläche

zum Kopieren. EV Klicken Sie auf , um die aktuell ausgewählte Ressource zu kopieren.

#### 4.4.6.3 Einfügen

Einfügen. U<sup>i</sup> Wenn eine Ressource gerade kopiert oder ausgeschnitten wird, ist diese Schaltfläche verfügbar. Die Benutzer können die kopierte/ausgeschnittene Ressource nach Bedarf an einem bestimmten Ort einfügen. Der Vorgang des Einfügens kann nur durchgeführt werden, wenn der Standardordner "alle" Ressourcenorte anzeigt.

#### 4.4.6.4 Schnitt

Sobald Sie eine Ressource ausgewählt haben, wird eine Schaltfläche zum

Ausschneiden angezeigt. Klicken Sie auf , um die aktuell ausgewählte Ressource auszuschneiden.

# Löschung. Wilcken Sie auf , um die ausgewählte Ressource zu löschen. A.4.6.6 Änderung des Namens

Umbenennen. <sup>[T]</sup>Klicken Sie auf , um die ausgewählte Ressource umzubenennen.

#### 4.4.6.7 Mehr

4.4.6.5 Löschung

Lesen Sie mehr. <sup>77</sup> Klicken Sie auf , um die Schaltfläche "Senden an" anzuzeigen. Die ausgewählte Datei kann an den Zielordner gesendet werden.

#### 4.4.7 Neuer Ordner

Neuer Ordner. Klicken Sie auf "Neuer Ordner", um neue Ordner im aktuellen Ordner zu erstellen.

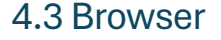

Klicken Sie auf , um den Browser zu öffnen.

| 1. OKSAMA                                                    |                |                      | 2.0.6 |   |  |
|--------------------------------------------------------------|----------------|----------------------|-------|---|--|
| () - sens - YouTube ()                                       | C Earth Farres | ibauri (m. 🧑 News    | st X  | + |  |
| $\mathbf{O} \leftrightarrow \mathbf{\Rightarrow} \mathbf{G}$ | @ Search or t  | ype wat address      | te d  | 1 |  |
|                                                              | Go             | oale                 |       |   |  |
| Search or type we                                            | : address      | 9                    |       |   |  |
| 0                                                            | 0              | a                    |       |   |  |
| Easter &                                                     | e dine.        | Menal and a state of | 74-94 |   |  |
| That's ell-for now                                           |                |                      |       |   |  |

Drücken Sie etwas länger auf ein Bild oder einen Text und ziehen Sie ihn dann auf die Notiz.

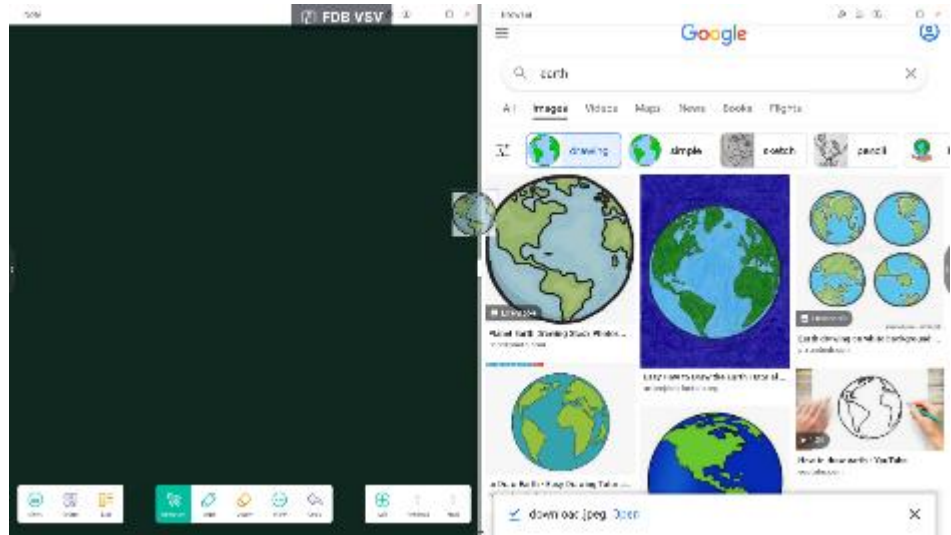

Send the quick-link to Desktop

um einen Quick Link zum Desktop hinzuzufügen.

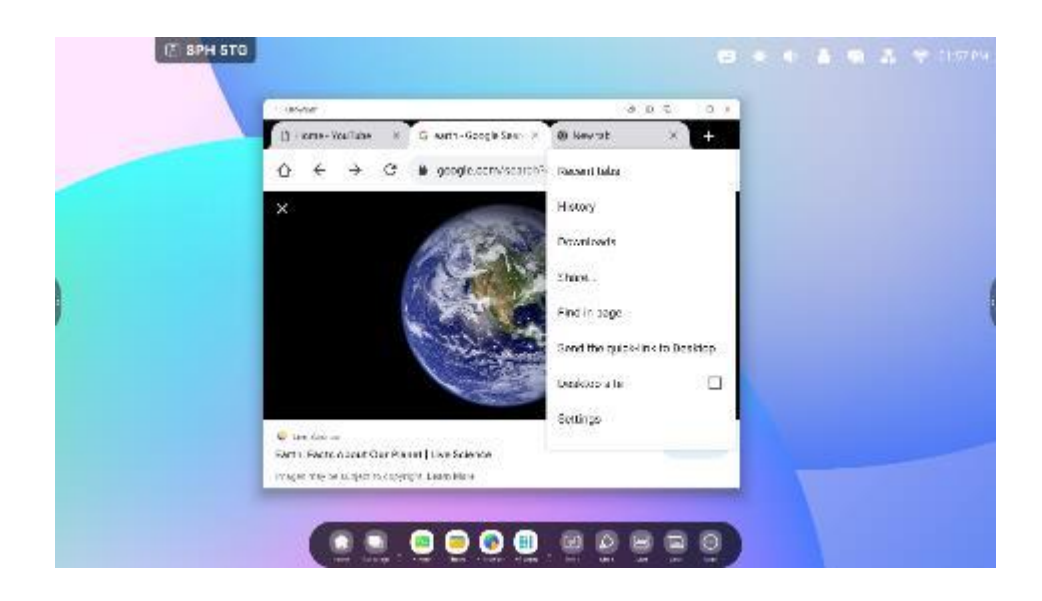

## 4.4 Einstellungen

Klicken Sie auf , um die Einstellungen zu öffnen.

| Satada                           |                    |                     | 1. × |  |
|----------------------------------|--------------------|---------------------|------|--|
| Confidence & Kielands            | Mirskeys & Network |                     |      |  |
| 12 Personal service set          | WH0                | Der 3               |      |  |
| ⇒ Input & Colper<br>feasing of R | Elliamot           | ( P0                |      |  |
| C Application                    | Hospet             | 01.5                |      |  |
| System                           | II vetocin         | 0m.)                |      |  |
| C 4dmitteur                      | VIN                | ton VPN connected 3 |      |  |
| (i) 40500                        | SAMBA Service      | 01.5                |      |  |
|                                  |                    |                     |      |  |
|                                  |                    |                     |      |  |
|                                  |                    |                     |      |  |

#### 4.4.1 Drahtlosigkeit und das Netz

#### 4.4.1.1 Wi-Fi

Sobald das Wi-Fi-Modul angeschlossen ist, können Sie auf das Wi-Fi-Menü klicken, um auf die Wi-Fi-Schnittstelle zuzugreifen und Ihre Wi-Fi-Verbindung zu verwalten und anzuzeigen.

| Setti    | ngs                                              |                             | -                        |
|----------|--------------------------------------------------|-----------------------------|--------------------------|
| <b>?</b> | Wireless & Network<br>W-Fi Blassoth Ethernet     | < wi-Fi                     | 0 +                      |
| \$       | Personal<br>Wallpaper, Multi-Window Node         | Wi-Fi                       |                          |
| ₹        | Input & Output<br>Seand output, Channel settings | Choose A Network            |                          |
| 9        | Application<br>Application management            | କ୍କ HH2022<br>କ୍ଲ 1301-WiFi | Connected ① Not in range |
|          | System<br>Date & Time, Language, Storage         | ♀ 14-design                 | Not in range             |
| 1        | About<br>Legal Information, Android version      | G AP-2c90b771-e0f8-40       | Not in range             |
|          |                                                  | 😪 AP-4bc8842b-0a79-47       | Not in range             |
|          |                                                  | AD 71119add 00d9 40         | Not in many              |

+ Wenn kein Wi-Fi-Netzwerk gefunden wird, können Sie das Hinzufügen eines Wi-Fi-Netzwerks manuell konfigurieren, indem Sie auf klicken.

| A                | dd Netw | ork     |
|------------------|---------|---------|
| Network Name     |         |         |
| nput the SSID    |         |         |
| Security         |         |         |
| None             |         | -       |
| O Advance Settin | gs      |         |
| Cancel           |         | Connect |

Darüber hinaus können Sie auf klicken, um Ihre Adresse zu sehen und Zertifikate zu installieren.

| Vii-Fi Preferences   |                   |
|----------------------|-------------------|
| Install certificates | >                 |
| MAC Address          | 00:25:92:59:bf:e3 |
| IP Address           | 192.168.54.194    |
|                      |                   |
|                      |                   |
|                      |                   |
|                      | Wi-Fi Preferences |

#### 4.4.1.2 Ethernet

Mit den Einstellungen für das kabelgebundene Netzwerk können Sie den Status Ihres Netzwerks anzeigen und kontrollieren oder statische IP- und Proxy-Konfigurationen manuell festlegen.

| Setti    | ngs                                              |                                           | -                |
|----------|--------------------------------------------------|-------------------------------------------|------------------|
| <b>?</b> | Wireless & Network<br>W fi Bluetooth Ethernet    | < Ethernet                                |                  |
| \$       | Personal<br>Wellpaper, Multi-Window Mode         | Ethernet<br>M/C Address: dr.Sec3bx08/21a0 |                  |
| ₹        | Input & Output<br>Sound output, Channel settings | Obtain IP Address Automatically           |                  |
| •        | Application<br>Application management            | IP Address                                | 172.17.187.118 > |
|          | System<br>Date & Time, Language, Storage         | Default Gateway                           | 172.17.187.1 >   |
| D        | About<br>Legal Information, Andraid version      | Netmask                                   | 255.255.255.0 >  |
|          |                                                  | DNS 1                                     | 10.254.254.254 > |
|          |                                                  |                                           | 172 17 82 12 5   |

**4.4.1.3 Hotspot** Mit den Hotspot-Einstellungen können Sie Hotspots anzeigen und steuern oder Hotspot-Name, Passwort und Häufigkeit manuell festlegen

| Settings                                                   |                    | - ×              |
|------------------------------------------------------------|--------------------|------------------|
| Wireless & Network<br>W-Fi Baetosth Ethernet               | < Hotspot          |                  |
| Personal<br>Wali paper, Multi-Window Viede                 | Hotspot            |                  |
| ⇒ Input & Output<br>Sound output, Channel settings         | Hotspot Settings   |                  |
| Application                                                | SSID               | HH2022 >         |
| <ul> <li>Application management</li> <li>Contem</li> </ul> | Password           | 12345678 >       |
| hare & Time, Language, Stampe                              | DHCP Settings      |                  |
| About     Legal information, Andraid version               | DHCP Gateway       | 192.168.54.1 >   |
|                                                            | DHCP Pool Start IP | 192.168.54.100 > |
|                                                            | DHCP Pool End IP   | 192.168.54.200 > |
| Settings                                                   |                    | - ×              |
| Wireless & Netw<br>N-F: Buesoch Effernet                   | Hotspot Settings   |                  |
| Personal<br>Multisper, Multi Window<br>SSID                |                    |                  |
| H                                                          | H2022 ©            | ]                |
| Application Pass                                           | sword              | HH2022 >         |
| T System                                                   | 2345678            | 12345678 >       |
| Dete & Time, Language, I                                   | uency              |                  |
| About     Legal Information, Andre                         | 2.4GHZ 💿 5GHZ      | 192.168.54.1 >   |
|                                                            | Cancel Save        | 92.168.54.100 >  |
|                                                            | DHCP Pool End IP   | 192.168.54.200 > |

Sie können Ihre VPN-Verbindung zur VPN-Konfiguration hinzufügen, wo Sie die gesamte VPN-Konfiguration und den Status verwalten können.

| _                                                                                                    |                                                                                                    |                                                                                                    |   |
|----------------------------------------------------------------------------------------------------|----------------------------------------------------------------------------------------------------|----------------------------------------------------------------------------------------------------|---|
| 7                                                                                                    | Wireless & Network                                                                                                    | < VPN                                                                                                    |   |
| 4                                                                                                    | Personal<br>Weipper, Mari History Marie                                                                                                    |                                                                                                    |   |
| ₽                                                                                                    | Input & Output<br>Sound setue. Channel settings                                                                                                    |                                                                                                    |   |
| Ð                                                                                                    | Application<br>Application rangement                                                                                                    | <u> </u>                                                                                                    |   |
| 2                                                                                                    | System<br>Over & Time, Language, Brings                                                                                                    |                                                                                                    |   |
| Ð                                                                                                    | About<br>(epil-elementary, Android-ener                                                                                                    | Add VPN                                                                                                    |   |
| Setti                                                                                                    | 0.95                                                                                                    |                                                                                                    |   |
| Setti                                                                                                    | Ngs<br>Wireless & Netw<br>W Fi Bustovik Etherer                                                                                                    | Add V/DN Dep file                                                                                                 | - |
| Setti                                                                                                    | Wireless & Netw<br>WirBustoch Etternet<br>Personal                                                                                                    | Add VPN Profile                                                                                                   |   |
| Setti                                                                                                    | Mincless & Netw<br>WFIBuebook Ellernet<br>Personal<br>Induspet Suff-Window<br>Inout & Output                                                                                                    | Add VPN Profile                                                                                                   |   |
| Setti                                                                                                    | Ngs<br>Wireless & Netw<br>WFIBuebook Etherner<br>Personal<br>Indiguese built-Window<br>Input & Output<br>Second codpet, Channel a                                                                                                    | Add VPN Profile                                                                                                   |   |
| Setti                                                                                                    | NDS<br>Wincless & Netw<br>WFI Bluebook Etherne<br>Personal<br>Indiquese built-Window<br>Input & Output<br>Second capet, Ethernel is<br>Application management                                                                         | Add VPN Profile Name Type PPTP                                                                                    |   |
| Setti<br>Setti<br>S | Ng5<br>Wireless & Netw<br>Wirelbustoch Ethernet<br>Personal<br>Indusper, built-Window<br>Input & Output<br>Second cospet, Channel to<br>Application<br>Application<br>Date & Three, Language, 1                                       | Add VPN Profile Name Type PPTP * Berver Address                                                                   |   |
| Setti                                                                                                    | Ings<br>Wineless & Nativ<br>Wineless & Nativ<br>Winelesses & Butterer<br>Personal<br>Materials & Company<br>Second cospect Channel on<br>Application<br>Application<br>Date & Tress, Language, 1<br>About<br>Laget Information, Kodeo | Add VPN Profile Name Type PPTP Server Address DDD second size(MDDD)                                               |   |
| setti                                                                                                    | Ngs<br>Wincless & Notw<br>Win Buctool Etherer<br>Personal<br>Widgeper Buth-Window<br>Input & Output<br>Econo capat, Charles &<br>Application<br>Application<br>Date 5. These, Language, 1<br>About<br>Legel information, Andro        | Add VPN Profile Name Type PPTP  PPTP  PPTP  PPTP  PPTP  PPTP  PPTP PD PPTP PD PD PD PD PD PD PD PD PD PD PD PD PD |   |

#### 4.4.2 Persönlich

#### 4.4.2.1 Hintergrundbild

Die Hintergrundbildeinstellungen unterstützen sowohl statische als auch dynamische Hintergrundbilder. Sie können das Hintergrundbild auswählen, das Sie auf Ihrem Desktop einrichten möchten.

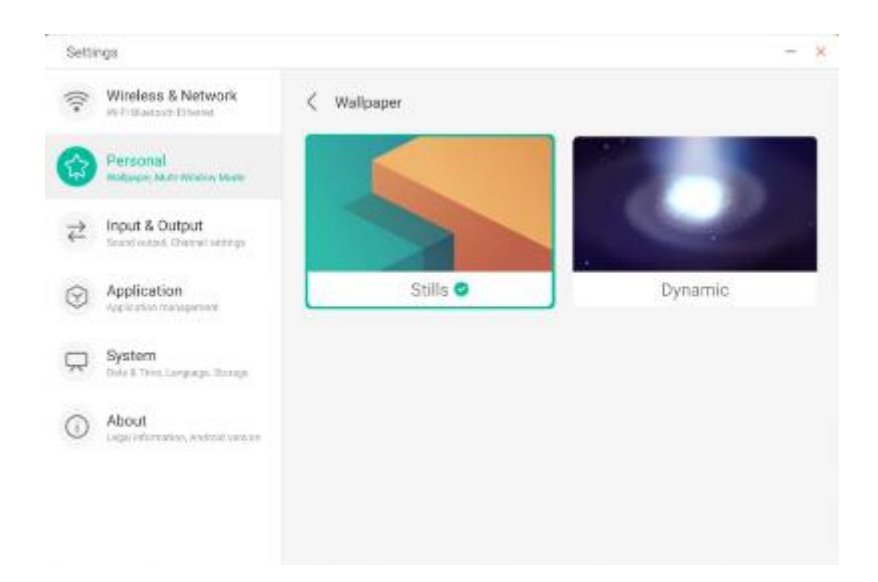

#### 4.4.2.2 Optionen für den Aufstieg am unteren Ende

Mit diesem Konfigurationspunkt können Sie einstellen, ob ein Wischen nach oben am unteren Rand das OSD-Fenster oder die Symbolleiste aufruft.

| GPE STE   | rga                                              |                                                                                                    |   | ~ |
|-----------|--------------------------------------------------|----------------------------------------------------------------------------------------------------|---|---|
| ((:-      | Wireless & Network                               | Personal                                                                                                    |   |   |
|           | Personal<br>Walpaper, Nald-Window Node           | Wallpaper                                                                                                    | > |   |
| ₹         | Input & Output<br>Sound output, Channel settings | Swipe up options at the bottom Source Menu                                                                                 | * | J |
| $\odot$   | Application<br>Application management            | Multi-Window Mode<br>Multi-Mindow Mode supports clipitaying more than are opp at the same time,but may<br>use mare energy. |   |   |
| $\square$ | System<br>Date & Time, Language, Storage         |                                                                                                    |   |   |
| 0         | About<br>Legal information, Android version      |                                                                                                    |   |   |
|           |                                                  |                                                                                                    |   |   |
|           |                                                  |                                                                                                    |   |   |

#### 4.4.2.3 Multi-Fenster-Modus

Im Mehrfenstermodus kann der Fenstermodus des Systems auf Vollbildmodus oder Mehrfenstermodus umgeschaltet werden, je nachdem, was der Benutzer bevorzugt.

| Setti     | ngs                                              |                                                                                                    | - | > |
|-----------|--------------------------------------------------|----------------------------------------------------------------------------------------------------|---|---|
| ((:-      | Wireless & Network                               | Personal                                                                                                    |   |   |
| ¢         | Personal<br>Walpaper, Natil-Window Mode          | Wallpaper                                                                                                    | > |   |
| ₽         | Input & Output<br>Sound surput, Channel settings | Swipe up options at the bottom Source Menu                                                                                | * | _ |
| $\odot$   | Application<br>Application management            | Multi-Window Mode<br>Multi-Window Mode supports displaying more than one app at the same time,but may<br>use more energy. |   |   |
| $\square$ | System<br>Dare & Time, Language, Storage         |                                                                                                    |   |   |
| 0         | About<br>Legal Information, Android version      |                                                                                                    |   |   |
|           |                                                  |                                                                                                    |   |   |
|           |                                                  |                                                                                                    |   |   |

#### 4.4.3.1 Ton

Bei der Option "Berührungston" können Sie mit dieser Konfiguration festlegen, ob das Gerät bei Berührung einen Ton von sich geben soll.

Darüber hinaus ermöglichen die "Einstellungen für die Tonausgabe" das Umschalten der Tonquelle des Geräts, z. B. Kopfhörer und Lautsprecher. Natürlich kann das Gerät automatisch die entsprechende Tonquelle umschalten, wenn ein Headset angeschlossen oder abgetrennt wird.

| Setti | nga                                         |                                  | m                        | - 0 |
|-------|---------------------------------------------|----------------------------------|--------------------------|-----|
| ((:-  | Wireless & Network                          | Input & Output                   |                          |     |
| \$    | Personal<br>weigeper, klubs Mindow Moder    | Sound<br>Touch Sounds            |                          |     |
| 2     | Input & Output<br>Secol Input Berlings      | Sound Output Settings            | Speaker                  |     |
| •     | Application<br>Application management       | Input Settings                   |                          |     |
| Ŗ     | System<br>Taxe & Time, Language & Revisions | Input Naming Settings            |                          | >   |
| 0     | About                                       | External Source Display Settings |                          |     |
| Q     | Légié Montantas, Android Version            | HDMI OUT Format                  | AUTO                     | *   |
|       |                                             | Type-C format                    | 40ane (4K, 60Hz, USB2.0) | *   |
|       |                                             |                                  |                          |     |

#### 4.4.3.2 Einstellungen für die Eingabe von Namen

Mit dieser Einstellung können Sie Kanal-Aliase festlegen. Sie können den Kanalnamen anpassen und ihn auf das OSD-Menü und die Kanalanzeige anwenden.

| Setti     | ngs                                              |                         |         |
|-----------|--------------------------------------------------|-------------------------|---------|
| ():-      | Wireless & Network<br>W-Fi Bluetouth Ethernet    | C Input Naming Settings |         |
| \$        | Personal<br>Walpaper, Multi-Mindow Mode          | Input Alias Switch      |         |
| 2         | Input & Output<br>Sound output, Chernel settings | Android                 | Android |
| •         | Application<br>Application management            | HDMI1                   | HDMI1   |
| $\square$ | System<br>Date & Time, Language, Storage         | HDMI2                   | HDMI2   |
| 0         | About<br>Least information, Android version      | HDMI3                   | HDMI3   |
|           |                                                  | Type-C                  | Type-C  |
|           |                                                  | VGA                     | VGA     |

#### 4.4.3.3 Anzeigeeinstellungen für externe Quellen

Mit den Einstellungen für externe Quellen können Sie die Auflösung des HDMI OUT-Ausgangs und das Typ-C-Format festlegen.

| Setti | ngs                                        |                                  |                          | - 0 |
|-------|--------------------------------------------|----------------------------------|--------------------------|-----|
| ((:-  | Wireless & Network                         | Input & Output                   |                          |     |
| A     | Personal                                   | Sound                            |                          |     |
| 57    | Walipaper, Multi-Window Mode               | Touch Sounds                     |                          |     |
| Z     | Input & Output                             |                                  |                          |     |
| -     |                                            | Sound Output Settings            | Speaker                  | Ť   |
| •     | Application<br>Application management      | Input Settings                   |                          |     |
| Ŗ     | System<br>Date & Time, Language & Keyboard | Input Naming Settings            |                          | >   |
| 0     | About                                      | External Source Display Settings |                          |     |
| U     | Legal Information, Andraid Version         | HDMI OUT Format                  | AUTO                     | Ŧ   |
|       |                                            | Type-C format                    | 4lane (4K, 60Hz, USB2.0) | *   |

#### 4.4.4 Anwendungen

Hier können alle auf dem Gerät installierten Anwendungen angezeigt und verwaltet werden. Standardmäßig werden Anwendungen von Drittanbietern und Desktop-Anwendungen angezeigt. Sie können steuern, ob der Rest des Systems angezeigt wird oder nicht. Darüber hinaus können Sie hier die Standardeinstellungen für alle Anwendungen wiederherstellen.

| Setti | ngs                                              |            |             | - )                                  |
|-------|--------------------------------------------------|------------|-------------|--------------------------------------|
| ();+  | Wireless & Network                               | Applicatio | n           |                                      |
| 公     | Personal<br>Wepper Ver Webs Hub                  | 0          | Browser     | Show System<br>Reset App Preferences |
| ₽     | Input & Output<br>liccet surger, Charael serange | DMS        | Bytello DMS | >                                    |
| 0     | Application<br>Aphilater resignent               | 0          | Cloud Drive | >                                    |
|       | System<br>Day 6 Time Language Terrage            |            | Files       | >                                    |
| 0     | Adout<br>Legal & Senation, Andrea Version        |            | Files       | >                                    |
|       |                                                  |            | Keeper      | >                                    |

#### 4.4.4.1 Einzelheiten zur Anwendung

Für jede App bieten wir detaillierte Informationen über die App, einschließlich Speichernutzung, Genehmigungsanfragen, Benachrichtigungen usw. Sie können eine App auch deinstallieren, deaktivieren und stoppen.

| Setti                                | ngs                                              |                                                                   | - × |
|--------------------------------------|--------------------------------------------------|-------------------------------------------------------------------|-----|
| ((:-                                 | Wireless & Network                               | < Application                                                     |     |
| \$3                                  | Personal<br>Wellpaper, Wulli-Window Mode         | Browser     er-devilip=84c0091                                    |     |
| $\stackrel{\rightarrow}{\leftarrow}$ | Input & Output<br>Sound output, Channel settings |                                                                   |     |
| 0                                    | Application<br>Application management            | App Notifications                                                 | >   |
|                                      | System<br>Dele & Tirre, Language, Storage        | Permissions<br>Gamera, Dontacts, Location, Microphone and Stanoge | >   |
| ()                                   | About<br>Legal Information, Android version      | Storage                                                           | >   |
|                                      |                                                  | Open by default<br>Ne default set                                 | >   |
|                                      |                                                  | Memory                                                            |     |

#### 4.4.4.2 Benachrichtigung

Sie können die Benachrichtigungskonfiguration der Anwendung ändern.

| Setti                                | ngs                                              |                               | - × |
|--------------------------------------|--------------------------------------------------|-------------------------------|-----|
| (((*                                 | Wireless & Network                               | < Notification                |     |
| \$7                                  | Personal<br>Willpaper, Malti-Window Mode         | Browser<br>an-develop-04c5091 |     |
| $\stackrel{\rightarrow}{\leftarrow}$ | Input & Output<br>Sound sutput, Channel settings | Allow notification dot        |     |
| 0                                    | Application<br>Application management            |                               |     |
| $\square$                            | System<br>Date & Time, Language, Storage         |                               |     |
| ()                                   | About<br>Legal Information, Android Vetsion      |                               |     |
|                                      |                                                  |                               |     |
|                                      |                                                  |                               |     |

## 4.4.4.3 Berechtigungen

Sie können die Genehmigungsanfrage der Anwendung ändern.

| Setti     | ngs                                              |                               | - × |
|-----------|--------------------------------------------------|-------------------------------|-----|
| (((•      | Wireless & Network<br>W-Fi Bluetooth Ethernet    | < Permissions                 |     |
|           | Personal<br>Walpaper, Multi Window Mode          | Browser<br>em-davelap-84c0391 |     |
| ₹         | Input & Output<br>Sound output, Chennel settings | Camera                        |     |
| 0         | Application<br>Application management            | Contacts                      |     |
| $\square$ | System<br>Date & Time, Language, Storage         | Location                      |     |
| ()        | About<br>Legal Information, Android Version      | Microphone                    |     |
|           |                                                  | Storage                       |     |
|           |                                                  |                               |     |

#### 4.4.4 Lagerung

Sie können sehen, wie der Anwendungsspeicher verwendet wird, einschließlich Benutzerdaten, Caching und Größe des Anwendungspakets. Sie können auch die Anwendungsnutzungsdaten und den Anwendungscache löschen.

| Setti     | ngs                                              |                                | -           |
|-----------|--------------------------------------------------|--------------------------------|-------------|
| (((+      | Wireless & Network                               | < Storage                      |             |
| \$        | Personal<br>Welpape, Milli-Window Mode           | Browser     en-develop 84c5991 |             |
| ⇒         | Input & Output<br>Sound sulpat, Channel settings | Clear Data                     | Clear Cache |
|           | Application                                      | Space Used                     |             |
| ۳         | Application management                           | App size                       | 4 KB        |
| $\square$ | System<br>Date & Time, Language, Storage         | User data                      | 2.8 MB      |
| 0         | About<br>Legal information, Android version      | Cache                          | 0.9 MB      |
|           |                                                  | Total                          | 3.7 MB      |

**4.4.4.5 Standardmäßig öffnen** Sie können eine Aufforderung zum Öffnen der App festlegen oder die Standardeinstellungen der App löschen.

| Settir    | ngs                                              |                                | - >                  |
|-----------|--------------------------------------------------|--------------------------------|----------------------|
| ((:-      | Wireless & Network<br>Wirt Bluetzeth Ethernet    | Open by default                |                      |
| \$        | Personal<br>Wellpaper, Malli Weslew Mode         | Browser<br>art-develop-04c0081 |                      |
| ₹         | Input & Output<br>Sound output, Chernel settings | Opening Links                  |                      |
| 0         | Application<br>Application management            | Open supported links           | Open in this app 🛛 💌 |
| $\square$ | System<br>Date & Time, Language, Storage         | Dorft open supported links     |                      |
|           |                                                  | Other Defaults                 |                      |
| (i)       | About<br>Legal information, Android version      | No default set.                |                      |
|           |                                                  |                                |                      |
|           |                                                  |                                |                      |

durchschnittlichen Speichernutzung, der Häufigkeit der Nutzung und der maximalen Nutzung.

| Setti | ngs                                              |                    | -                    |
|-------|--------------------------------------------------|--------------------|----------------------|
| (((+  | Wireless & Network                               | < Memory           |                      |
| 2     | Personal<br>Welgeper, Multi-Window Mode          | WPS Office         |                      |
| È     | Input & Output<br>Sound output, Channel settings | Average memory use | 35MB                 |
| 9     | Application<br>Application management            | Frequency          | Always running (99%) |
|       | System<br>Date & Time, Language, Storage         | Maximum usage      | 37 MB                |
| 0     | About                                            | *                  |                      |

#### 4.4.5 System

Im Systemmodul können Sie die Systeminformationen des gesamten Geräts einstellen und anzeigen, das Passwort für die Bildschirmsperre festlegen, sich in die Mailbox einloggen, eine Verbindung zur Fernbedienung herstellen und das System aktualisieren.

| System                                                         |                                                                                                    |
|----------------------------------------------------------------|----------------------------------------------------------------------------------------------------|
| Date & Time                                                    | >                                                                                                    |
| Language & Keyboard                                            | >                                                                                                    |
| Public Screen Lock Password<br>Simply effective in public mode | >                                                                                                    |
| Startup & Shutdown                                             | >                                                                                                    |
| Pixel Shift OFF                                                | *                                                                                                    |
| Email                                                          | >                                                                                                    |
| Remote                                                         | >                                                                                                    |
| Storage                                                        | >                                                                                                    |
| System Update                                                  | >                                                                                                    |
| Peounthy                                                       | >                                                                                                    |
|                                                                | System  Date & Time  Language & Keyboard  Public Screen Lock Password Smely effective in public medie  Startup & Shutdown  Pixel Shift  OFF  Email  Remote  Storage  System Update |

#### 4.4.5.1 Datum und Uhrzeit

Sie können einstellen, ob das System das 24-Stunden-Format verwenden soll und ob es die Netzwerkzeit automatisch herunterladen soll. Wenn die Verwendung der Netzwerkzeit

ausgeschaltet ist, können Sie das Datum, die Uhrzeit, das Zeitformat und die Zeitzone einstellen. Wenn die Verwendung der Netzwerkzeit aktiviert ist, können nur das Datum und das Zeitformat eingestellt werden.

| Setti                                            | ngs                                                                                                    |   |                                                                                                    |                                        | - |  |
|--------------------------------------------------|----------------------------------------------------------------------------------------------------|---|----------------------------------------------------------------------------------------------------|----------------------------------------|---|--|
| ((:-                                             | Wireless & Network<br>Wi-Fi Stretzeth Ethernet                                                                                                    | < | Date & Time                                                                                                    |                                        |   |  |
| \$                                               | Personal<br>Walipaper, Multi Window Mode                                                                                                    |   | Use 24-Hour Format                                                                                                    |                                        |   |  |
| ⇒                                                | Input & Output<br>Sound output, Chernel settings                                                                                                    |   | Automatic Date & Time<br>Use network-provided time                                                                             |                                        |   |  |
| 9                                                | Application<br>Application management                                                                                                    |   | Date Format                                                                                                    | Nov/30/2020                            | * |  |
|                                                  | System<br>Date & Time, Longuage, Staroge                                                                                                    |   | Time Zone                                                                                                    | GMT-05:00 New York                     | * |  |
| 0                                                | About<br>Legal information, Andread version                                                                                                    |   |                                                                                                    |                                        |   |  |
|                                                  |                                                                                                    |   |                                                                                                    |                                        |   |  |
| Setti                                            | nas                                                                                                    |   |                                                                                                    |                                        |   |  |
| Setti                                            | ngs<br>Wireless & Network<br>W-R Bustach Etherset                                                                                                    | < | Date & Time                                                                                                    |                                        | - |  |
| Setti                                            | ngs<br>Wireless & Network<br>W-P Bustoch Elserent<br>Personal<br>Welpope, Mult-Wodew Mode                                                                                                    | < | Date & Time<br>Use 24-Hour Format                                                                                              |                                        | - |  |
| Setti ((î+ ≺)∓ ↑↓                                | ngs<br>Wireless & Network<br>W-Fillbastoch Ethernet<br>Personal<br>Welpaper, Midt-Woldow Mode<br>Input & Output<br>Seend output, Desmel entringe                                                                                                    | < | Date & Time<br>Use 24-Hour Format<br>Automatic Date & Time<br>Use network provided time                                        |                                        |   |  |
| Setti<br>(îr ☆ ☆ ◇                               | ngs<br>Wireless & Network<br>W-P Bustoch Etherset<br>Personal<br>Wellpage, Midd-Mindow Mode<br>Input & Output<br>Bound output, Charvel settings<br>Application<br>Application                                                                                                    | < | Date & Time<br>Use 24-Hour Format<br>Automatic Date & Time<br>Use network provided time<br>Set Date                            | Nov/30/2020                            |   |  |
| Setti<br>( ¬ · · · · · · · · · · · · · · · · · · | Ings Wireless & Network Wirel Baatooth Ethernet Personal Indipage, Multi-Window Mode Input & Output Beend output, Channel settings Application Application Begineetion memogenent System Date & Time, Languege, Storage                                                                                                    | < | Date & Time<br>Use 24-Hour Format<br>Automatic Date & Time<br>Use network provided date<br>Set Date<br>Set Time                | Nov/30/2020<br>04:24 AM                |   |  |
| Setti<br>(                                       | Ings Vireless & Network Wireless & Network Wireless & Network Wireless & Network Unit Bound output Deend output Deend outp | < | Date & Time<br>Use 24-Hour Format<br>Automatic Date & Time<br>Use network provided time<br>Set Date<br>Set Time<br>Date Format | Nov/30/2020<br>04:24 AM<br>Nov/30/2020 |   |  |

Sie können auf die einzustellende Kategorie klicken, woraufhin ein Dropdown-Feld erscheint, in dem Sie die einzustellenden Daten auswählen können.

Sie können das Jahr, den Monat und den Tag des Systems einstellen, indem Sie das Datum einstellen

Sie können die Zeitzone einstellen, und das System verfügt über integrierte Zeitzonen auf der ganzen Welt.

#### 4.4.5.2 Sprache und Tastatur

Die Sprache kann in den Sprach- und Tastaturmodulen eingestellt werden. Sobald die Sprache erfolgreich eingestellt wurde, wird die Sprache des gesamten Systems geändert, da sie an die RTL-Sprache angepasst werden muss; die Einstellung der RTL-Sprache kann das Layout einiger Anwendungen verändern.

| Setti | ngs                                              |                                                                     | - ) |
|-------|--------------------------------------------------|---------------------------------------------------------------------|-----|
| (()+  | Wireless & Network<br>Wi-Fi Blaetooth Ethemet    | C Language & Keyboard                                               |     |
| 4     | Personal<br>Wallpoper, Hulli-Window Mode         | Languages English                                                   | *   |
| ⇒     | Input & Output<br>Sound output, Channel settings | Keyboard                                                            |     |
| 9     | Application<br>Application management            | Virtual Keyboard<br>Android Keyboard (AOSP), Google Pirgin Keyboard | >   |
|       | System<br>Date & Time, Language, Storage         | Physical Keyboard                                                   | >   |
| 1     | About<br>Legal Information, Android version      | Current Keyboard<br>English (JS) - Android Hispboard (AOSP)         | >   |
|       |                                                  |                                                                     |     |
|       |                                                  |                                                                     |     |
|       |                                                  |                                                                     |     |

Die virtuelle Tastatur kann die derzeit vom gesamten Gerät unterstützten Eingabemethoden anzeigen. Die native Android-Eingabemethode und die Google Pinyin-Eingabemethode werden unterstützt. Mit der Umschalttaste auf der rechten Seite können Sie das Schließen und Öffnen der Eingabemethode steuern.

| Setti                                | ngs                                              |                                       | - × |
|--------------------------------------|--------------------------------------------------|---------------------------------------|-----|
| (((*                                 | Wireless & Network<br>WHR Blastoch Ethernet      | < Virtual Keyboard                    |     |
| \$                                   | Personal<br>Walipaper, Multi-Window Moda         | Android Keyboard (AOSP)<br>India (JR) |     |
| $\stackrel{\rightarrow}{\leftarrow}$ | Input & Output<br>Sound output, Channel settings | Google Pinyin Keyboard                |     |
| $\odot$                              | Application<br>Application management            |                                       |     |
| 0                                    | System<br>Date & Time, Longwage, Storage         |                                       |     |
| ()                                   | About<br>Legal Information, Android version      |                                       |     |
|                                      |                                                  |                                       |     |
|                                      |                                                  |                                       |     |

Die native Eingabemethode von Android kann die Sprache der Eingabemethode, das Aussehen, das Layout und einige erweiterte Einstellungen konfigurieren.

| Setti                                | ngs                                              |                           | - × |
|--------------------------------------|--------------------------------------------------|---------------------------|-----|
| ((:-                                 | Wireless & Network<br>Wirft Baclooth Ethernet    | Android Keyboard (AOSP)   |     |
| \$                                   | Personal<br>Vialpaper, Multi-Window Mode         | Languages<br>English (KR) |     |
| $\stackrel{\rightarrow}{\leftarrow}$ | Input & Output<br>Sound output, Chernel settings | Appearance & Layouts      |     |
| $\odot$                              | Application<br>Approximation management          | Advanced                  |     |
| 9                                    | System<br>Date & Time, Language, Storage         |                           |     |
| ()                                   | About<br>Legal information, Android version      |                           |     |
|                                      |                                                  |                           |     |
|                                      |                                                  |                           |     |

Die native Android-Eingabemethode verwendet den Schalter auf der rechten Seite, um die Systemsprache auszuwählen und deren Auswahl aufzuheben. Sobald die Systemsprache abgewählt ist, können Sie die Sprache der Eingabemethode anhand der Liste der Eingabemethodensprachen unten konfigurieren.

| Setti | ngs                                              |                          | - × |
|-------|--------------------------------------------------|--------------------------|-----|
| (((+  | Wireless & Network                               | < Languages              |     |
| \$    | Personal<br>Wallpaper, Multi-Mindow Mode         | Use system languages     |     |
| ₹     | Input & Output<br>Sound output, Channel settings | Active input methods     |     |
| 0     | Application                                      | English (US)             |     |
| -     | Application management                           | English (UK)             |     |
| R     | System<br>Date & Time, Language, Storage         | Afrikaans                |     |
| 0     | About<br>Lagal Information, Anthold vanion       | Arabic                   |     |
|       |                                                  | Azerbaijani (Azerbaijan) |     |
|       |                                                  |                          |     |

Im Erscheinungsbild und Layout können Sie einstellen, ob Sie eine separate Tastatur verwenden möchten

| Setti   | ngs                                              |                       | - |
|---------|--------------------------------------------------|-----------------------|---|
| ((:-    | Wireless & Network<br>WHR Bluetoch Ethernet      | Appearance & Layouts  |   |
| \$      | Personal<br>Well paper, Multi-Window Mode        | Enable split keyboard |   |
| ₹       | Input & Output<br>Sound output, Channel settings |                       |   |
| $\odot$ | Application<br>Application management            |                       |   |
| R       | System<br>Date & Time, Language, Storage         |                       |   |
| 1       | About<br>Legol Information, Android Version      |                       |   |
|         |                                                  |                       |   |
|         |                                                  |                       |   |

In den erweiterten Einstellungen der nativen Android-Tastatur können Sie Tastentöne, die Verzögerung beim Aufklappen der Tastatur und die Verzögerung beim langen Drücken

#### konfigurieren

| Settings                |                                |                         | -                   |
|-------------------------|--------------------------------|-------------------------|---------------------|
| Wireles                 | s & Network                    | < Advanced              |                     |
| Person<br>Valorer       | <b>al</b><br>Multi-Window Mode | Sound on keypress       |                     |
| → Input &<br>found with | Output<br>at, Chornel cettings | Key popup dismiss delay | Default 👻           |
| Applica                 | tion                           | Key long press delay    | 300ms (Default) 🛛 🖛 |
| System                  | e, Language, Skonge            |                         |                     |
| (i) About Legal Infer   | ration, Android varaion        |                         |                     |
|                         |                                |                         |                     |
|                         |                                |                         |                     |

Die Google Pinyin-Tastatur hat nur sehr wenige konfigurierbare Funktionen. Google Pinyin-Tastatur kann mit Tastentönen und Assoziationseingabe konfiguriert werden

| Settings            |                                    |                          | - × |
|---------------------|------------------------------------|--------------------------|-----|
| Se Wirele           | ess & Network                      | < Google Pinyin Keyboard |     |
| Star Perso          | nal<br>r; Multi-Mindow Mode        | Sound on keypress        |     |
| ⇒ Input<br>Sound at | & Output<br>dput. Dhannel settings | Context input            |     |
| P Applic            | ation                              |                          |     |
| Syste               | M<br>Ine, Language, Storage        |                          |     |
| (i) About           | ormation, Android version          |                          |     |
|                     |                                    |                          |     |
|                     |                                    |                          |     |

Die Eingabemethoden von Drittanbietern können Sie, wenn Sie sie installiert haben, auch im Menü "Virtuelle Tastatur" aktivieren.

| Sentigr                                |                         |  |
|----------------------------------------|-------------------------|--|
| Wreless & Network                      | Virtual Keyboard        |  |
| Personal inspectives ince              | Baidu IME               |  |
| E Input & Output                       | Android Keyboard (AOSP) |  |
| Application                            | Google Pinyin Keyboard  |  |
| System<br>Sale & Total Language Worker | Japanese IME            |  |
| About                                  | - Agente                |  |
|                                        |                         |  |
|                                        |                         |  |

#### 4.4.5.3 Passwort für die Bildschirmsperre

Im Modul Bildschirmsperre können Sie das Passwort für die Bildschirmsperre festlegen, das Passwort für die Bildschirmsperre ändern und das Passwort für die Bildschirmsperre

#### löschen.

Wenn das Kennwort für die Bildschirmsperre nicht festgelegt ist, kann nur die Einstellung des Kennworts für die Bildschirmsperre vorgenommen werden.

| Setti                                | ngs                                             |                        | - × |
|--------------------------------------|-------------------------------------------------|------------------------|-----|
| (((*                                 | Wireless & Network<br>Wi-Fi Blactoch Filternet  | < Lock Screen Password |     |
| 坹                                    | Personal<br>Wallpaper, Muth-Window Mode         | Set password           | >   |
| $\stackrel{\rightarrow}{\leftarrow}$ | Input & Output<br>Sound aupur, Channel settings | Change password        | >   |
| $\odot$                              | Application<br>Application management           |                        |     |
|                                      | System<br>Date & Time, Language, Storage        | •                      |     |
| ()                                   | About<br>Legal information, Android version     |                        |     |
|                                      |                                                 |                        |     |
|                                      |                                                 |                        |     |

Das Passwort für die Bildschirmsperre besteht aus 4 Ziffern und muss eingegeben und bestätigt werden, um das Passwort für die Bildschirmsperre festzulegen

| Settings                                  |                        | - × |
|-------------------------------------------|------------------------|-----|
| Wireless & Network                        | C Lock Screen Password |     |
| Personal<br>Walcoper, Multi-Wedger Mode   | Set password           | >   |
| e input & Output                          | Input Password         |     |
| Application Application recognition       | 0000                   |     |
| System<br>Data & Time, Language, Storage  | Cancel                 |     |
| About     Legilidemation, Andread sension | Galice                 |     |
|                                           |                        |     |
|                                           |                        |     |

Nachdem Sie das Passwort für die Bildschirmsperre festgelegt haben, können Sie das Passwort für die Bildschirmsperre löschen und das Passwort für die Bildschirmsperre ändern. Um das Kennwort für die Bildschirmsperre zu ändern, müssen Sie zunächst das ursprüngliche Kennwort für die Bildschirmsperre eingeben und können dann nach der Überprüfung das Kennwort für die Bildschirmsperre zurücksetzen. Um das Passwort für die Bildschirmsperre zu löschen, geben Sie einfach das ursprüngliche Passwort für die Bildschirmsperre ein.

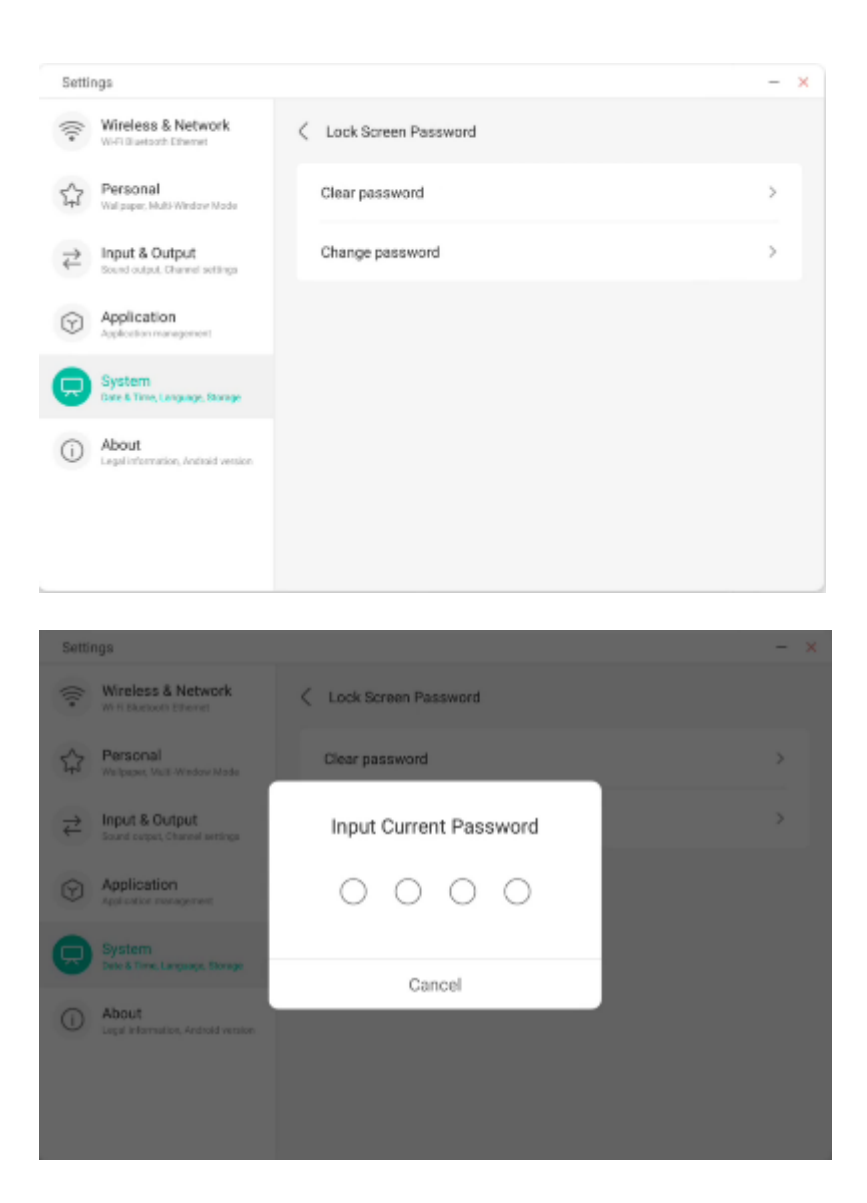

#### 4.4.5.4 Anfahren und Abschalten

Im Modul "An- und Abfahren" sind die Einstellungen für die Anfahrquelle und den Anfahrplan verfügbar.

Sie können die Quelle einstellen, die beim Einschalten des Computers eingegeben werden soll, z. B. der zuletzt ausgeschaltete Kanal, der Android-Kanal, HDMI1, HDMI2, HDMI3 und die vom gesamten Gerät unterstützten VGA-Kanäle. Sie können auch einstellen, ob der Monitor beim Einschalten in den Standby-Modus gehen soll (die Hintergrundbeleuchtung ausschalten).

| Setti | ngs                                             |                           |                       | - |
|-------|-------------------------------------------------|---------------------------|-----------------------|---|
| ((1-  | Wireless & Network                              | < Startup & Shutdown      |                       |   |
| ~     | Personal                                        | Startup Channel           |                       |   |
| 17J   | Vidcoper Indi-Wintow Vide                       | Startup Channel           | Last shuldown channel | * |
| ₽     | Input & Output<br>Isseld organ, Chavail anthogo | Standby After Startup(Bla | ck Screen)            |   |
| •     | Application<br>Application                      | Timer Bwitch              |                       |   |
| 9     | System<br>Date & Time, Language Stange          | Power Off Reminder        |                       | • |
| 0     | About<br>Legel information, Andhuld version     | Add Boot Task             |                       | > |
|       |                                                 | Add Off Task              |                       | > |
|       |                                                 | 03:39 AM Boot Time        | Weil                  |   |

Im Startplan kann eine Erinnerungsanzeige für das Abschalten konfiguriert werden, die bei Erreichen der geplanten Abschaltzeit eine Erinnerung anzeigt. Benutzer können geplante Startaufgaben und geplante Abschaltaufgaben für das

Benutzer können geplante Startaufgaben und geplante Abschaltaufgaben für das gesamte Gerät hinzufügen. Im Falle einer Startaufgabe und einer Abschaltaufgabe kann der Benutzer auch konfigurieren, ob die Aufgabe gestartet werden soll.

| Settin  | ngs                                         |                             | - ×     |
|---------|---------------------------------------------|-----------------------------|---------|
| ((:-    | Wireless & Netw<br>Wi-Fi Diustooth Ethernet | Add Boot Task               |         |
| \$      | Personal<br>Walcoper, Multi-Window          | 4 48                        | annel 👻 |
| ₹       | Input & Output<br>Stend output, Channel In  | 5 : 49 AM                   |         |
| $\odot$ | Application<br>Application management       | 6 50 рм                     |         |
|         | System<br>Data & Time, Language, 1          |                             |         |
| ()      | About<br>Legal Information, Antho           | Sun Mon Tue Wed Thu Fri Sat | >       |
|         |                                             | Cancel Save                 | >       |
|         |                                             | U3:39 AM look time          | Wed     |
| Settin  | ngs                                         |                             | - ×     |
| (((+    | Wireless & Netw<br>W-R Bustooth Ethernet    | Add Off Task                |         |
| \$3     | Personal<br>Welpager, Mult-Window           | 4 48                        |         |
| ₹       | Input & Output<br>Sound carpet, Chaneel s   | 5 : 49 AM                   |         |
| Ø       | Application<br>Application management       | 6 50 рм                     |         |
| 9       | System<br>Detrið Time, Language, 1          |                             |         |
| ()      | About<br>Legal information, Andro           | Sun Mon Tue Wed Thu Fri Sat | Wed     |
|         |                                             | formed                      |         |
|         |                                             | Gancel Save                 | Tue     |

| <ul> <li>Startup &amp; Shutdown</li> </ul> |                                                                                                    |
|--------------------------------------------|----------------------------------------------------------------------------------------------------|
| Timer Switch                               |                                                                                                    |
| Power Off Reminder                         |                                                                                                    |
| Add Boot Task                              | >                                                                                                    |
| Add Off Task                               | >                                                                                                    |
| 03:39 AM Boot Time                         | Wed                                                                                                    |
| 03:39 AM Off Time                          | Thu 🛛 🦲                                                                                                    |
| 05:49 AM Boot Time                         | Tue                                                                                                    |
|                                            | <ul> <li>Startup &amp; Shutdown</li> <li>Timer Switch</li> <li>Power Off Reminder</li> <li>Add Boot Task</li> <li>Add Off Task</li> <li>03:39 AM Boot Time</li> <li>03:39 AM Off Time</li> <li>05:49 AM Boot Time</li> </ul> |

**4.4.5.5 Pixelverschiebung** Benutzer können eine "Pixelverschiebung" einstellen, um den Bildschirm des Geräts zu schützen.

| Settir | ngs                                         |                                                                | 0                | - 0 |
|--------|---------------------------------------------|----------------------------------------------------------------|------------------|-----|
| ((:-   | Wireless & Network                          | System                                                         |                  |     |
| \$     | Personal<br>Walpaper, Malti-Westere Mode    | Date & Time                                                    | OFF              | ~   |
| ⇒      | Input & Output<br>Sound, Input Settings     | Language & Keyboard                                            | Interval 2 mins  |     |
| •      | Application<br>Application management       | Public Screen Lock Password<br>Simple effective in public mode | Interval 5 mins  |     |
|        | System<br>Date & Time, Longuage & Reyloard  | Startup & Shutdown                                             | Interval 30 mins |     |
| (j)    | About<br>Legal Information, Android Version | Pixel Shift                                                    | OFF              | -   |
|        |                                             | Email                                                          |                  | >   |
|        |                                             | Storage                                                        |                  | >   |

#### 4.4.5.6 E-Mail

Im Mailbox-Modul können Benutzer ihre eigenen Mailbox-Konten hinzufügen und die Benutzerinformationen automatisch löschen, wenn sie sich von ihrem Konto abmelden.

| Settings                                                                                                    | < Email                                                     | × 🛛 – 🗆 × |
|----------------------------------------------------------------------------------------------------|-------------------------------------------------------------|-----------|
| Wireless & Ne                                                                                                    | ty                                                          |           |
| Personal Response Units Non                                                                                                    |                                                             | >         |
| Find the State of State of Sta |                                                             | 5         |
| Application                                                                                                    |                                                             | 5         |
| System<br>Text Tex, Langua                                                                                                    |                                                             | (31)      |
| About     Logal strengther, its                                                                                                    |                                                             | -         |
|                                                                                                    | R Add Account                                               |           |
|                                                                                                    | <ul> <li>Delete user data on logout your account</li> </ul> | >         |

#### Sie können sich bei Ihrem STMP-E-Mail-Konto anmelden

| 8  | Wireless & Netv                          | Email                                            | - x      |   |
|----|------------------------------------------|--------------------------------------------------|----------|---|
|    | Wi-R Elustooth Otherne                   |                                                  |          |   |
| 13 | Personal<br>Wolpaper, Multi-Minder       | Mail Settings<br>please open the SMTP on your ma | I client | > |
| ₹  | Input & Output<br>Sound subject, Chownel | User                                             |          | > |
| 9  | Application<br>Application monoperies    | Email                                            |          | > |
| ₽  | System<br>Date & Time, Language          | Password                                         |          | > |
| ~  | About                                    | SMTP Server                                      |          | > |
| U  | Legal information, And                   | Port                                             |          | > |
|    |                                          | Cancel                                           | Verify   | > |

#### 4.4.5.8 Speicher

Das Speichermodul listet die Speicherbereiche auf, die im Gerät vorhanden sind, einschließlich des internen Speicherplatzes und der tragbaren Speichergeräte. Voraussetzung für die Anzeige eines tragbaren Speichermediums ist natürlich, dass es eingesteckt ist (z. B. ein USB-Laufwerk). Der Benutzer kann das tragbare Speichermedium über das Symbol auswerfen.

| Setti                      | ngs                                              |                         |                    | - × |
|----------------------------|--------------------------------------------------|-------------------------|--------------------|-----|
| ((:-                       | Wireless & Network<br>WHR Bluetooth Ethernet     | < Storage               |                    |     |
| ~                          | Personal                                         | Internal Storage Space  |                    |     |
| 27S                        | Wallpaper, Malti-Mindow Mode                     | Internal Storage Space  | 8.0 GB Used/ 32 GB | >   |
| $\stackrel{>}{\leftarrow}$ | Input & Output<br>Sound output, Channel settings | _                       |                    |     |
|                            |                                                  | Portable storage device |                    |     |
| $\odot$                    | Application<br>Application management            | XIAOTAOTAO              | 4.8 GB Used/ 16 GB | _ ≜ |
| <b>P</b>                   | System<br>Date & Time, Language, Storage         |                         |                    |     |
| ()                         | About<br>Legal information, Audroid version      |                         |                    |     |
|                            |                                                  |                         |                    |     |
|                            |                                                  |                         |                    |     |
|                            |                                                  |                         |                    |     |
|                            |                                                  |                         |                    |     |

Der interne Speicherplatz zeigt die Speichernutzung des gesamten Geräts an, einschließlich der Speichernutzung durch das System, Anwendungen, Fotos, Dateien, Videos, Audio und mehr.

| Setti                                | ngs                                         |                          | □ – □ ×              |
|--------------------------------------|---------------------------------------------|--------------------------|----------------------|
| (((+                                 | Wireless & Network                          | C Internal Storage Space |                      |
| 公                                    | Personal<br>Wellpeper, Vall-Window Node     | Internal Storage Space   | 12.24 GB Used/ 32 GB |
| $\stackrel{\Rightarrow}{\leftarrow}$ | Input & Output<br>Sound, Input Settings     | Clean Up App Data        | >                    |
| $\odot$                              | Application<br>Application management       | System                   | 12 GB                |
| 9                                    | System<br>Date & Time, Language & Keyboard  | Арря                     | 465 MB               |
| 0                                    | About<br>Legal Information, Android Version | Photos                   | 238 MB               |
|                                      |                                             | Files                    | 9.3 MB               |
|                                      |                                             | Audio                    | 8.6 MB               |

#### 4.4.5.9 Sicherheit

Sie können alle vertrauenswürdigen System- und Benutzerzertifikate anzeigen, den Aktivierungsstatus dieser Zertifikate kontrollieren und die Details der einzelnen Zertifikate anzeigen.

| Setti                                | ngs                                              |                                                        | - > |
|--------------------------------------|--------------------------------------------------|--------------------------------------------------------|-----|
| ((1-                                 | Wireless & Network                               | C Trusted Credentials                                  |     |
| 分                                    | Personal<br>Malpaper, Multi-Window Viole         | System User                                            | )   |
| $\stackrel{\Rightarrow}{\leftarrow}$ | Input & Output<br>Sound output, Channel settings | AC Comerfirma S.A.<br>Ehambers of Commerce Root - 2008 |     |
| $\odot$                              | Application<br>Application management            | AC Camerfirma S.A.                                     |     |
| Q                                    | System<br>Date & Time, Language, Storage         | AC Camerfirma SA CIF A82743287                         |     |
| 1                                    | About<br>Legal Information, Andraid version      | AC Camerferma SA CIE 482743287                         |     |
|                                      |                                                  | Diobel Chembers (p. 1907)                              |     |
|                                      |                                                  | ADCV<br>ACCVTRAIZ1                                     |     |

Hier finden Sie die von den Benutzern selbst installierten Zertifikate. Sie können diese Zertifikate auch entfernen. - × '

| ocus | nĝo                                               |                                    | - ^ |
|------|---------------------------------------------------|------------------------------------|-----|
| (((- | Wireless & Network                                | Cuser Credentials                  |     |
| \$   | Personal<br>Wolgaper, Multi-Window Viele          | fafaf<br>Installed far WH and apps |     |
| ⋧    | Input & Output<br>Search output, Channel settings |                                    |     |
| •    | Application<br>Application management             |                                    |     |
|      | System<br>Date & Time, Language, Storage          |                                    |     |
| 0    | About<br>Legel information, Android version       |                                    |     |
|      |                                                   |                                    |     |
|      |                                                   |                                    |     |

**4.4.6 Informationen** Die Versionsinformationen des Geräts können angezeigt werden.

| Setti                                | ngs                                              |                                                                                    | - | × |
|--------------------------------------|--------------------------------------------------|------------------------------------------------------------------------------------|---|---|
| (((*                                 | Wireless & Network<br>W-F Bluetooth Ethernet     | About                                                                              |   |   |
| \$                                   | Personal<br>Welpeper, Multi Window Mode          | Legal Information                                                                  | > |   |
| $\stackrel{\rightarrow}{\leftarrow}$ | Input & Output<br>Sound output, Channel settings | Module Number                                                                      |   |   |
| $\heartsuit$                         | Application<br>Application management            | Android Version                                                                    |   |   |
| $\square$                            | System<br>Dele & Time, Language, Storage         | Kernel Version<br>4.9.125 lighting deenves 06 811-1 #1 Mon Nav 16 0185.50 CST 2020 |   |   |
| 0                                    | About<br>Logic information, Android version      | Build Number<br>PPR210005009.41                                                    |   |   |
|                                      |                                                  |                                                                                    |   |   |

## 4.5 Cloud Drive

| Klicken Sie auf , um Cloud Dr | ive zu öffnen.                        |   |
|-------------------------------|---------------------------------------|---|
| ज्ञा 8РН 5ТG                  | 01·57 Fi                              |   |
|                               | Shari Di va                           |   |
|                               |                                       | ( |
|                               | C) the descent and appropriate and ad |   |
|                               |                                       |   |

**4.5.1 Ein Konto hinzufügen** Klicken Sie auf , um ein Konto hinzuzufügen, und wählen Sie dann einen Laufwerkstyp aus.

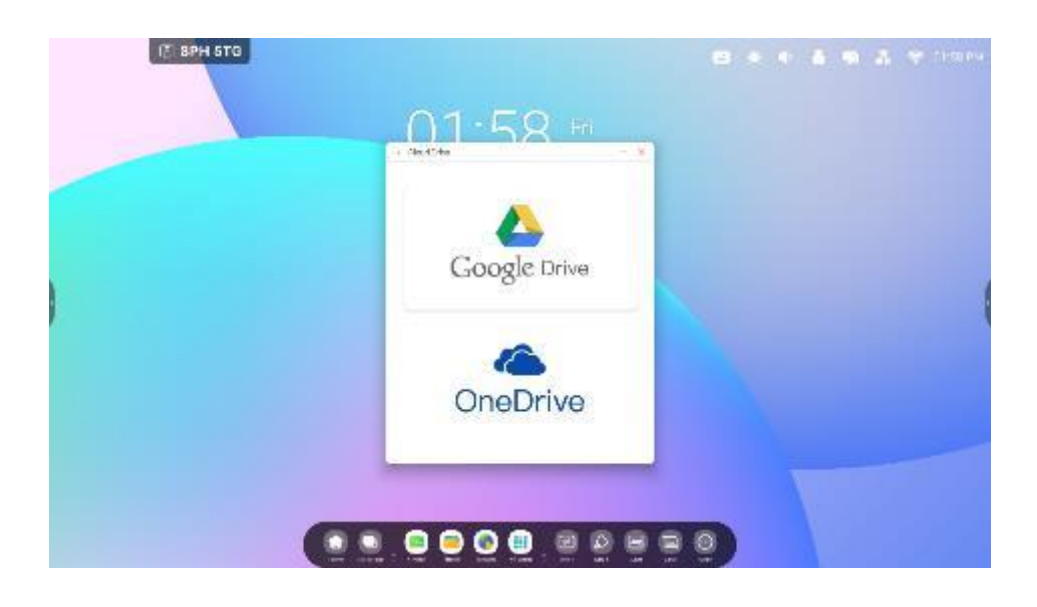

**4.5.2 Verwendung des Standardkontos** Klicken Sie auf die Schaltfläche "Als Standard festlegen", um das Standardkonto festzulegen.

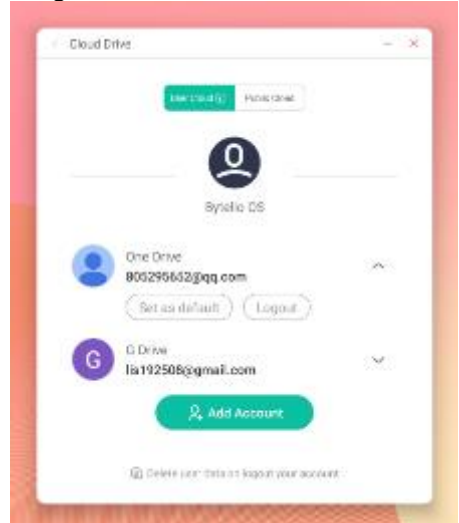

Klicken Sie auf die Schaltfläche "Standard löschen", um das Standardkonto zu löschen.

|    | ther you (1)) Role chur              |      |
|----|--------------------------------------|------|
|    | 0                                    |      |
|    | <u> </u>                             |      |
|    | Bytello OS                           |      |
|    | One Drive 2000                       |      |
| 6  | 805295652@qt,com                     | 0    |
|    | (Cancel the defoult ) (Logos         | n.)  |
| 0  | G Drive                              | 33   |
| Co | lis192508;cgmail.com                 | ×.   |
|    | R. Add Account                       |      |
|    | Delete case data on intrust your and | cati |
|    |                                      |      |

#### 4.5.3 Abmelden des Kontos

Wenn Sie auf die Schaltfläche "Abmelden" klicken, wird die Cache-Datei des Kontos standardmäßig gelöscht.

Der Hersteller behält sich das Recht vor, dieses Handbuch jederzeit und ohne Vorankündigung zu aktualisieren und zu ändern.